Ultrasonics

## Krautkramer MIC 10

Operating Manual 084-028-547

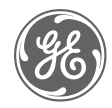

GEInspectionTechnologies.com

©2005 General Electric Company. All rights reserved. We reserve the right to technical modifications without prior notice

## Contents

| 1 Introduction |     |                                                                                         |  |
|----------------|-----|-----------------------------------------------------------------------------------------|--|
|                | 1.1 | Krautkrämer MIC 10 1- 2                                                                 |  |
|                | 1.2 | Information on these instructions 1- 3                                                  |  |
|                | 1.3 | The layout and presentation of these instructions                                       |  |
|                | 1.4 | Conditions for hardness testing 1- 6                                                    |  |
|                |     | Training of the operator1- 6Test requirements1- 7Selection of a suitable test setup1- 7 |  |
|                | 1.5 | Important notes on MIC 10 1- 7                                                          |  |
|                |     | New display                                                                             |  |

| Conversion of hardness values | 1- | 9 |
|-------------------------------|----|---|
| Protection against moisture   | 1- | 9 |

#### 2 Scope of delivery and accessories 2-1

| 2.1 | Scope of delivery |  | 2- 3 |
|-----|-------------------|--|------|
|-----|-------------------|--|------|

- 2.2 Required accessories ...... 2- 4
- 2.3 Recommended accessories..... 2-7
- 3 Preparations for operation ..... 3-1
  - **3.1 Battery supply** ..... **3-2** The use of batteries or accumulators . 3-2

#### Contents

|   | 3.2 | Connection of hand-held probes 3-3 5 | Ор  | eration                                                                                         | 5-              | 1      |
|---|-----|--------------------------------------|-----|-------------------------------------------------------------------------------------------------|-----------------|--------|
| 4 | Bas | sics of operation 4- 1               | 5.1 | Hardness measurement                                                                            | 5-              | 2      |
|   | 4.1 | Display 4- 2                         |     | Turning on the instrument and viewing the software version number<br>Turning the instrument off | 5-<br>5-        | 2<br>3 |
|   | 4.2 | Keys 4- 4                            |     | Automatic instrument switch-off<br>Setting the display backlight                                | 5-<br>5-        | 3<br>4 |
|   | 4.3 | Operation concept 4- 5               |     | Selecting the measurement reading display                                                       | 5-              | 4      |
|   |     | The MEASUREMENT level 4- 5           |     | Selecting the hardness scale                                                                    | 5-              | 5      |
|   |     | Changing between levels 4- 5         |     | Setting the alarm threshold                                                                     | 5-              | 6      |
|   |     | SET level 4- 5                       |     | Carrying out the measurement                                                                    | 5-              | 9      |
|   |     | Changing the settings 4- 7           |     | Deleting the last measurement reading                                                           | 5-1             | 10     |
|   |     | Resetting set functions 4- 7         |     | Viewing the last average value                                                                  | 5-1             | 10     |
|   |     | Function blocking 4- 7               |     | Viewing measurement set and deleting any measurement value                                      | 5- <sup>-</sup> | 11     |
|   |     | Handling the probe                   |     | Measuring other material                                                                        | 5-1             | 15     |
|   | 4.4 | Tranumy me probe 4- 0                |     | Measuring with defined measurement times (dwell time)                                           | 5- <sup>-</sup> | 18     |

### 5.2 Data storage (only MIC 10 DL)..... 5-20

| Switching the Data Logger on 5-21    |
|--------------------------------------|
| Storing the measurement in the Data  |
| Logger or on the Memory Card 5-22    |
| Viewing a file and deleting single   |
| measurement readings 5-23            |
| Deleting a file 5-29                 |
| Deleting the whole memory 5-30       |
| Changing the number of the           |
| Memory Card                          |
| Using the Memory Card as a Parameter |
| Card 5-31                            |
| Parallel use of Memory Cards on the  |
| MIC 10 and the DynaMIC 5-33          |

## 6 Configuration ..... 6- 1

| Basic procedure                                                     | 6- | 2 |
|---------------------------------------------------------------------|----|---|
| Selecting the language for the report printout (only for MIC 10 DL) | 6- | 3 |
| Selecting the report format (only for                               |    |   |
| MIC 10 DL)                                                          | 6- | 4 |
| Inhibiting hardness scales                                          | 6- | 4 |

| DIN 50150 or ASTM E 140 6- 5      |
|-----------------------------------|
| Inhibiting calibration 6-5        |
| Inhibiting the dwell time 6- 6    |
| Inhibiting alarm thresholds 6- 6  |
| Adjusting the time period for the |
| display backlight 6- 7            |
| Switching off the Data Logger     |
| (only MIC 10 DL) 6- 8             |
| Switching the Memory Card off     |
| (only MIC 10 DL)                  |

## 7 Documentation (only MIC 10 DL) . 7- 1

| 7.1 | Printing data 7- 2                       |
|-----|------------------------------------------|
|     | Preparing the printer 7- 2               |
|     | Printing all files 7- 3                  |
|     | Printing single files 7- 3               |
|     | Selection of the report language 7- 4    |
|     | Selection of report format 7- 5          |
|     | Complete printout of a measurement       |
|     | set 7- 6                                 |
|     | Short printout of a measurement set 7- 7 |

#### Contents

| 9 | Fur<br>tro | nction check and<br>ubleshooting 9- 1                                                          |
|---|------------|------------------------------------------------------------------------------------------------|
|   | 8.2        | Maintenance 8- 4                                                                               |
|   |            | Care of instrument8- 2Care of batteries8- 2Battery charging8- 2Treatment of AIMn batteries8- 3 |
|   | 8.1        | Care 8- 2                                                                                      |
| 8 | Car        | e and maintenance                                                                              |
|   | 7.2        | Data transfer with the user program<br>UltraDOC                                                |
|   |            | Printout in DIN A4 format 7- 8                                                                 |
|   |            | Printout of all measurement sets as a list                                                     |

| 9.1                            | Check function                                                           |     |          |        |  |  |
|--------------------------------|--------------------------------------------------------------------------|-----|----------|--------|--|--|
|                                | Visual check of the Vickers diamond<br>Checking the measurement accuracy | . ç | )-<br>)- | 2<br>2 |  |  |
| 9.2                            | Troubleshooting                                                          | . 9 | 9-       | 3      |  |  |
| Spe                            | ecifications                                                             | 10  | )-       | 1      |  |  |
| Inte<br>(on                    | Interface and peripherals<br>(only MIC 10 DL) 11- 1                      |     |          |        |  |  |
| 11.1                           | Interface RS 232                                                         | 11  | 1-       | 2      |  |  |
|                                | Pin layout                                                               | 11  | 1 -      | 2      |  |  |
|                                | Data format                                                              | 11  | 1-       | 3      |  |  |
| 11.2                           | 2 Data transfer with a printer                                           | 11  | 1-       | 3      |  |  |
| 11.3 Data transfer with a PC 1 |                                                                          |     |          |        |  |  |
|                                | Remote operation of the MIC 10 DL .                                      | 11  | 1 -      | 4      |  |  |
|                                | Code list for remote operation                                           | 11  | 1-       | 6      |  |  |

10

11

| 12 | Appendix                                    | 14 | Index                                      |
|----|---------------------------------------------|----|--------------------------------------------|
|    | 12.1 The UCI method 12- 2                   | 15 | Assembly Instructions,<br>Spare Parts List |
|    | 12.2 Conversion of hardness values 12- 3    |    |                                            |
|    | Special factors of MIC 10 12- 3             |    |                                            |
|    | 12.3 Preparation of the test material 12- 4 |    |                                            |
|    | Surface finish 12- 4                        |    |                                            |
|    | Measuring small test pieces 12- 4           |    |                                            |
|    | 12.4 Notes on statistical evaluation 12- 6  |    |                                            |
|    | Calculating the statistical data 12-7       |    |                                            |
|    | 12.5 EC declaration of conformity 12- 8     |    |                                            |
|    | 12.6 Service addresses 12- 9                |    |                                            |
| 13 | Changes 13- 1                               |    |                                            |

## Introduction 1

## 1.1 Krautkrämer MIC 10

The hardness tester MIC 10 from Krautkrämer is handy, easy to operate and can carry out tests quickly without any difficulty.

It mainly is suitable

- for hardness measurement of low and non-alloyed steels,
- for hardness measurement of high-alloyed steels,
- for hardness measurement of nonferrous metals.

The MIC 10 can be delivered in two versions:

- the basic version "B"
- the Data Logger version "DL"

As opposed to the B version, the DL version has additional functions for data storage:

You can store readings in the instrument in order to have them printed or, using special software, transfer them to a PC. With the auxiliary Memory Card you have access to almost unlimited storage possibilities and flexible data processing.

Issue 08. 08/01

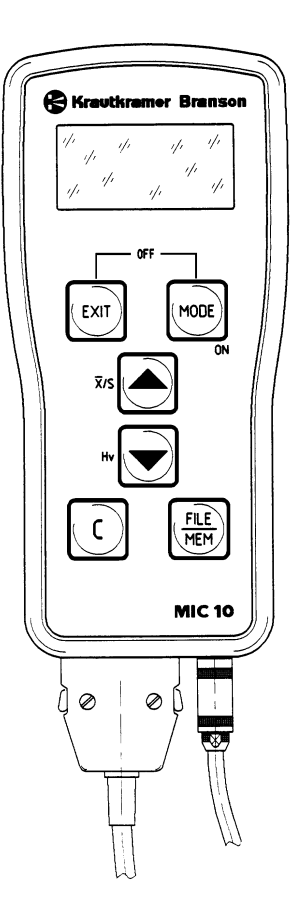

1-2

#### Introduction

Compared to customary Vickers low-load hardness testers, the MICRODUR series from Krautkrämer does not evaluate with a microscope but uses the UCI method electronically. The measured hardness is instantly displayed digitally and high reproducibility of the test results is achieved. The indent in the surface of the material is microscopic.

We are constantly working on further instrument development. Therefore we hope that you appreciate our right to carry out technical changes.

Your nearest Krautkrämer Sales Center is ready to help you concerning service questions. In addition to this, you can contact our Customer Service or Service Center directly at our company. The addresses are shown on pages 12-8 - 12-9 under "Service addresses".

## 1.2 Information on these instructions

In the following you will find information about how to use these instructions.

Please read these instructions carefully in order to operate the MIC 10 functions quickly and effectively.

In doing this you will be able to take full advantage of the function range of the instrument. At the same time, you will also avoid errors and wrong operation which in turn would cause incorrect test results and thus could lead to injury and damage.

#### Important information

Even if you have experience in hardness testing you must observe the information given in Chapters 1.4 and 1.5. Chapter 1.4 contains important limitations and conditions for hardness testing (training of the operator, knowledge of the special technical requirements and limitations, selection of the suitable test setup). In Chapter 1.5 you will find special information about hardness testing with the MIC 10. Please pay attention to this information in order to obtain precise measuring results.

1-3

Please always look up in **Chapter 13** to see if there are any current changes. This chapter describes corrections which have been added at short notice and which are not yet included in the general manual. If there are no additional corrections, the chapter remains empty.

The operation of the MIC 10 is easy and quick to learn. In order to be able to use the instrument quickly you should become acquainted with preparation as well as the basic functions of the MIC 10. To do this, read the following chapters carefully:

#### Chapter 3 Preparations for operation

Here you will find all the steps necessary for application of the instrument.

### Chapter 4 Basics of operation

This gives you an insight into MIC 10 operation as well as a few important steps which always reoccur during operation.

#### Chapter 5.1 Hardness measurement

All operation steps are shown which are required during the measurement procedure.

### Chap. 5.2 Data storage (only for MIC 10 DL)

The MIC 10 base instrument does not have these functions. You learn how to store data, to display, change and delete stored data. Using the special Memory Card you can reload stored instrument settings into the MIC 10.

#### Chapter 6 Configuration

This gives you information about additional possibilities concerning instrument adjustment.

#### Chapter 7 Documentation (only for the MIC 10 DL)

You can document the measurement readings via a printer or transfer them to a computer using special software and evaluate them there. Various possibilities are available for your printouts.

## Chapter 10 *Interfaces and peripherals* (only for MIC 10 DL)

In this chapter you learn about connecting the MIC 10 to a computer or printer. You can remote control the instrument via a computer.

#### Chapter 12 Appendix

The appendix supplies you with information about conversion of hardness values into other scales, the UCI method, the treatment of test materials as well as the statistical evaluation of the measurement results.

## 1.3 The layout and presentation of these instructions

In order to simplify the layout of these instructions, the operation steps, lists, notes etc. are always put in the same form. In this way, you will be able to quickly find individual information.

The individual functions are described in the operation steps so that you are immediately able to work with the function which you require.

#### **Operation steps**

The operation steps are shown in the following way:

- ...

- ...

- ...

#### Listing

Listing is made as follows:

- ...
- ...

#### Krautkrämer MIC 10

#### Note and attention symbols

You will find the following symbol when there are specialities to be observed concerning instrument operation:

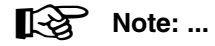

# Information to reliable and error-free operation of the instrument is found under the following symbol:

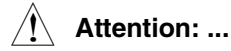

## 1.4 Conditions for hardness testing

You will find all the essential instructions for operation of the MIC 10. In addition to this there are a series of factors which affect the test results. Due to the fact that a description of these factors would extend beyond the scope of this manual, the three most important conditions are as follows:

- training of the operator
- knowledge of the special technical requirements and limits
- selection of the suitable test setup

## Training of the operator

For reliable application of a hardness tester suitable training in the field of material testing is required.

Suitable training means, for example, suitable know-ledge about:

- hardness testing on metallic materials.
- effects of material properties, especially the structure, on the hardness test and the selection of a suitable hardness testing setup connected with it.

- the problems of comparability of different hardnesses such Vickers, Rockwell and Brinell. Also refer to the information given in the Appendix.
- the effects of surface treatment on the hardness value.
- the effect of the test load, and the size of the indent connected with it, on the determined hardness value.

Please read also the instructions in chapter 1.5.

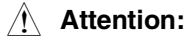

Insufficient knowledge of the above mentioned fields can cause wrong test results and could have unforseeable consequences.

## **Test requirements**

Every hardness test has certain requirements. The most important are:

- determination of the test scope
- selection of a suitable testing technique
- consideration of the material properties
- Determination of the evaluation limits

## Selection of a suitable test setup

It is the task of the person responsible for the test to inform the operator about the test requirements. In addition to this, a clear and complete interpretation of the corresponding test specifications is urgently required.

Information about the test method and test specifications are, amongst others, obtainable from different institutes, industrial companies and authorities.

## 1.5 Important notes on MIC 10

## New display

The MIC 10 display has changed as from instrument serial number 1001. Please take into account when retrofitting new software to an instrument having a smaller serial number. This change does not affect the operation in any way.

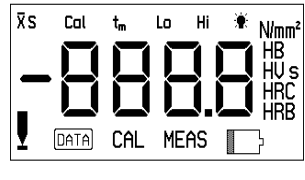

**Old Display** 

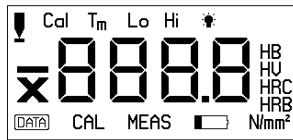

**New Display** 

The average is now indicated with  $\overline{\mathbf{x}}$  before the reading; the indication  $\mathbf{S}$  for the single value is dropped (no indication=single value). The indication  $\mathbf{s}$  (seconds) for the dwell time is likewise dropped. The indication for the probe contact and the hardness scale N/mm<sup>2</sup> are located elsewhere on the display. In the following you will find a summary of the most important technical test requirements that you always have to comply with to ensure correct measurements.

## **Test material**

The test loads (probes) must match the surface quality of the material:

- smooth, homogeneous surfaces require low test loads
- rougher, coarse-grained surfaces require as high test loads as possible.

The surfaces must always be free of any impurities (oil, dust, etc.) and rust.

The surfaces roughness should not exceed approx. 30 % of the penetration depth.

Thin metal sheets must have a thickness corresponding to the tenfold indentation depth of the Vickers diamond.

For more details, please also read Chapter 12.3 and especially the tables on page 12-5.

## **UCI** method

The UCi method is a comparative method (contribution of the Young's modulus to the measurement) with a very high reproducibility of the measurements. The UCI method does not replace the classical testing according to Vickers, but it forms a quick and reliable complement to it.

The direct comparison with the results from the standardized Vickers measurement according to the material samples is therefore imperative for the evaluation of the measurement accuracy of the UCI method. This means:

### **Attention:**

It is absolutely necessary that you calibrate your MIC 10 to the material under test.

For this purpose, the calibration only has to be carried out once since you can easily store and recall or set a calibration.

The calibration for low-alloy or unalloyed steel is already preset in the instrument. Check it from time to time (refer to Chapter 9.1 *Check function*)

For more details on the UCI method, please also read Chapter 12.1.

### **Conversion of hardness values**

The conversion of hardness values into other hardness scales is only possible with certain restrictions. You should only carry out conversions if

- the specified test method cannot be applied (e.g. because there is no suitable test instrument)
- it is not possible to take the required samples for the specified test method.

Please read also Chapter 12.2 for this.

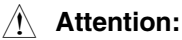

Wrong calibration and unacceptable or illegal conversions can cause grave errors in the interpretation of measurement result.

## Protection against moisture

## Attention:

Only use the MIC 10 DL (Data Logger version with board slot) in a dry environment and only clean it with a dry cloth.

# Scope of delivery and accessories 2

This chapter gives information about MIC 10 accessories (for versions B and DL).

It describes:

- accessories in the delivery package
- accessories required for operation
- recommended accessories for instrument and probes including hardness reference blocks

## 2.1 Scope of delivery

| Product name | Description                                                                                                    | Order no. |
|--------------|----------------------------------------------------------------------------------------------------|-----------|
| MIC 10       | Portable Hardness Tester with digital display for hardness tests with Vickers diamond and measurement in HV, HB, HRB, HRC, N/mm <sup>2</sup> | 34 101    |
|              | or:                                                                                                    |           |
| MIC 10 DL    | as above; but with:<br>interface for connection of a printer or computer<br>as well as a Data Logger with card reader and<br>Memory Card     | 34 103    |
|              | 2 AIMn batteries (Mignon)                                                                                                    | 06 563    |
|              | Case                                                                                                    | 14 823    |
|              | Operating manual, English                                                                                                    | 28 547    |
|              | Brief operating instructions, English                                                                                                    | 28 549    |
|              | or:                                                                                                    |           |
|              | Operating manual, German                                                                                                    | 28 546    |
|              | Brief operating instructions,German                                                                                                    | 28 548    |
|              |                                                                                                    |           |

Required accessories

|     | Product name              | Description                                             | Order no. |
|-----|---------------------------|---------------------------------------------------------|-----------|
|     |                           | only for MIC 10 DL:                                     |           |
|     | MIC 1000                  | Memory Card (1 pc.)                                     | 34 125    |
|     |                           |                                                         |           |
| 2.2 | Required accessories      |                                                         |           |
|     | TZ 1-2                    | 1 Set (2 pcs.) AlMn cells (Mignon), for single use only | 34 107    |
|     |                           | or:                                                     |           |
|     | NiMH 1-2                  | 1 Set (2 pcs.) of NiMH cells, rechargeable              | 34 109    |
|     | MIC 1050                  | Probe cable                                             | 34 071    |
|     | TGDL/PC                   | Only for MIC 10 DL:<br>Data cable                       | 13 647    |
|     | Hand-held probes such as: |                                                         |           |
|     | MIC 201-A                 | Hand-held probe<br>consisting of:                       | 34 104    |
|     |                           | Probe 10 N (1 kgf)                                      | 32 097    |
|     |                           | Special grip                                            | 33 053    |
|     |                           | Frobe attachment, cylinoncal                            | JJ 044    |

| Product name | Description                                                                                                    | Order no.                                      |
|--------------|----------------------------------------------------------------------------------------------------|------------------------------------------------|
| MIC 1050     | Probe connection cable<br>Operating instructions (G/E)                                                                                  | 34 071<br>28 513                               |
|              | or:                                                                                                    |                                                |
| MIC 205-A    | Hand-held probe<br><b>consisting of:</b><br>Probe 50 N (5 kgf)<br>with accessories (as MIC 201-A)                                       | 34 105<br>31 991                               |
|              | or:                                                                                                    |                                                |
| MIC 2010-A   | Hand-held probe<br>consisting of:                                                                                                    | 34 106                                         |
| MIC 1050     | Probe 98 N (10 kgf)<br>Spherical headed grip<br>Probe attachment, cylindrical<br>Probe connection cable<br>Operating instructions (G/E) | 33 766<br>33 854<br>33 846<br>34 071<br>28 536 |
|              | or:                                                                                                    |                                                |
| MIC 205-AL   | Hand-held probe with long oscillation rod consisting of:                                                                                | 34 282                                         |
|              | Probe 50 N<br>Probe grip<br>Screw cap, cylindrical                                                                                      | 34 155<br>33 053<br>34 184                     |

Krautkrämer MIC 10

| Product name | Description                                      | Order no. |
|--------------|--------------------------------------------------|-----------|
| MIC 1050     | Probe connection cable                           | 34 071    |
|              | or:                                              | 20 391    |
| MIC 201-AL   | Hand-held probe with long oscillation rod        | 34 392    |
|              | consisting of:                                   |           |
|              | Probe 10 N<br>and accessories such as MIC 205-AL | 34 390    |

## 2.3 Recommended accessories

| Product name | Description                                                                        | Order no. |
|--------------|------------------------------------------------------------------------------------|-----------|
| MIC 270      | Surface attachment for hand-held probes                                            | 32 084    |
| MIC 271      | Prism attachment for hand-held probes                                              | 32 993    |
| MIC 222      | Test support for precise probe guiding                                             | 33 652    |
| MIC 2221     | Magnetic foot for support stand of the MIC 222                                     | 33 909    |
| MIC 2220     | Support block for flat, thin parts                                                 | 33 651    |
| MIC 300      | Manual for hardness testing                                                        | 28 837    |
| MIC 1040     | Support and positioning device                                                     | 34 148    |
| MIC 1090     | Battery charger unit for NiMH and/or NiCd cells                                    | 34 212    |
| MIC 1060     | Grinding set for surface finish                                                    | 34 380    |
|              | only for MIC 10 DL:                                                                |           |
| MIC 230 W    | Software for storage of the Data Logger, creation of a calibration table (Windows) | 33 930    |
|              | including operating manual (German/English)                                        | 28 535    |

#### Scope of delivery and accessories

| Product name | Description                         | Order no. |
|--------------|-------------------------------------|-----------|
| MIC 1000     | Memory Card (1 pc.)                 | 34 125    |
| MIC 1001     | 1 Set (5 pcs.) of Memory Cards      | 34 126    |
|              | Hardness reference blocks, such as: |           |
| MIC 25C      | Hardness reference block 25 HRC     | 33 905    |
| MIC 45C      | Hardness reference block 45 HRC     | 33 906    |
| MIC 65C      | Hardness reference block 65 HRC     | 33 907    |
| MIC2V010     | Hardness reference block 240 HV1    | 33 896    |
| MIC5V010     | Hardness reference block 540 HV1    | 33 897    |
| MIC8V010     | Hardness reference block 840 HV1    | 33 898    |
| MIC2V050     | Hardness reference block 240 HV5    | 33 899    |
| MIC5V050     | Hardness reference block 540 HV5    | 33 900    |
| MIC8V050     | Hardness reference block 840 HV5    | 33 901    |
| MIC2V100     | Hardness reference block 240 HV10   | 33 902    |
| MIC5V100     | Hardness reference block 540 HV10   | 33 903    |
| MIC8V100     | Hardness reference block 840 HV10   | 33 904    |

# Preparations for operation 3

In order to prepare the MIC 10 for operation you must carry out the following:

- check the battery supply
- connect the probe

## 3.1 Battery supply

The MIC 10 is driven by batteries or accumulators. For this you need two 1.5 V Mignon cells (DIN 40 766):

- dry cells (AlMn) or
- rechargeable (Nickel-Cadmium or Nickel-Metalhydrid).

We recommend the use of Nickel-Metalhydrid batteries because the operation time is increased by 60%

## The use of batteries or accumulators

You can insert batteries (AIMn) or accumulators (NiCd, NiMH).

- Loosen the screws on the battery compartment (e.g. with a coin).
- Open the battery compartment.

- Insert the batteries, observing the correct polarity (this is marked in the battery compartment).
- Screw the cover back onto the battery compartment.

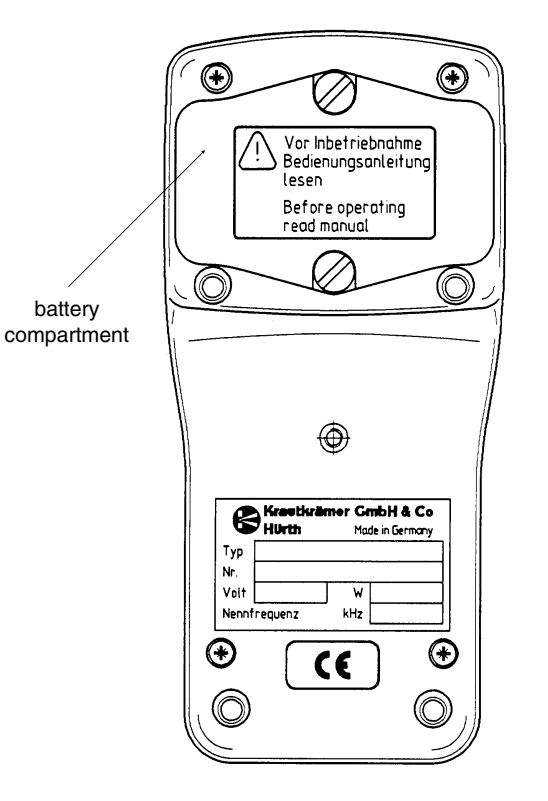

## Note:

If the instrument is not going to be used for a long period, remove the batteries from the compartment!

When the battery voltage is too low a symbol will appear on the MIC 10 display:

If this symbol appears, the batteries must be immediately changed. The MIC 10 automatically switches off if the batteries are too low in order to guarantee reliable measurement.

When measurements are made at remote locations a spare set of batteries should be present.

Further information with regard to batteries and accumulators can be found in Chapter 8.1.

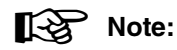

Used or defective batteries are special refuse and must be disposed of according to the governing laws!

## 3.2 Connection of hand-held probes

In order to prepare the MIC 10 for operation, the probe must be connected. The probes available for the MIC 10 are: MIC 201-A (1 kgf), MIC 205-A (5 kgf) and MIC 2010-A (10 kgf).

- Connect the probe to the probe cable. The red marking points at probe socket and cable connector must be on top of each other.
- Connect the probe cable to the MIC 10 socket.
- Place the probe grip onto the probe.
- Screw on the conical probe attachment for short measurements (refer to Chapter 2.2 *Required accessories*).

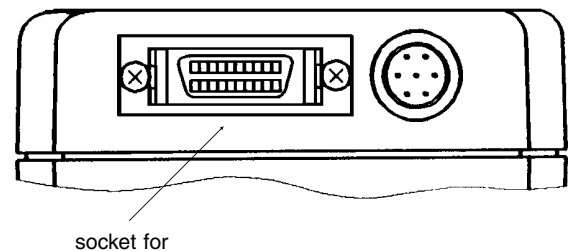

socket for probe connection

Krautkrämer MIC 10

Issue 08, 08/01

 Screw on the cylindrical probe attachment for measurements with defined measurement times (refer to Chapter 2.2 *Required accessories*).

The MIC 10 is now ready for operation.

## Note:

If you wish to carry out measurements with defined measurement times, use a test support:

- DH 191 test support for series measurements
- MIC 222 test support for precise probe guiding

By doing this you will avoid measurement inaccuracies.

There are also other accessories available which simplify measurement (refer to Chapter 2.3 *Recommended accessories*).

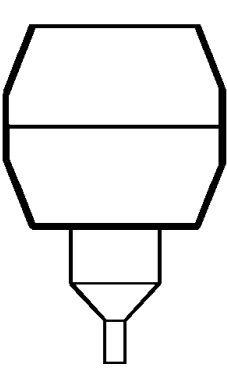

Conical probe attachment for short measurements

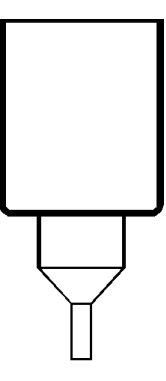

Cylindrical probe attachment for measurements with defined time

## Basics of operation 4

#### **Basics of operation**

Read the following chapter before working with the MIC 10. It contains information about:

- display
- keypad
- · operation concept with the steps which you will need
- using the probe

## 4.1 Display

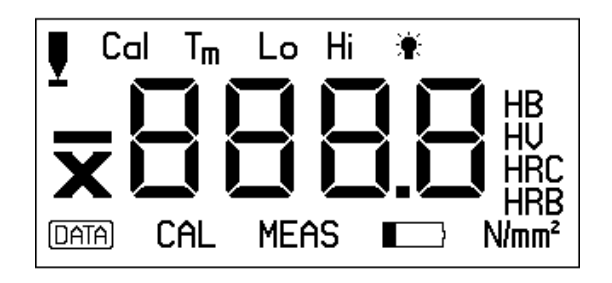

The display contains the following fields:

#### Measurement reading display

The measured hardness reading is displayed in large digits. This field displays the adjustment values, error codes and text.

#### Hardness scales

The hardness scales to be selected are displayed on the right of the measurement reading.

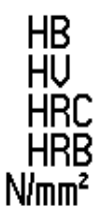

| HB                | Brinell                               |
|-------------------|---------------------------------------|
| HV                | Vickers                               |
| HRC               | Rockwell C                            |
| HRB               | Rockwell B                            |
| N/mm <sup>2</sup> | Tensile strength                      |
|                   | only when the 10 kgf probe MIC 2010-A |
|                   | is connected                          |
|                   |                                       |

#### Settings display

The active settings of the MIC 10 are displayed in the field above the measurement reading:

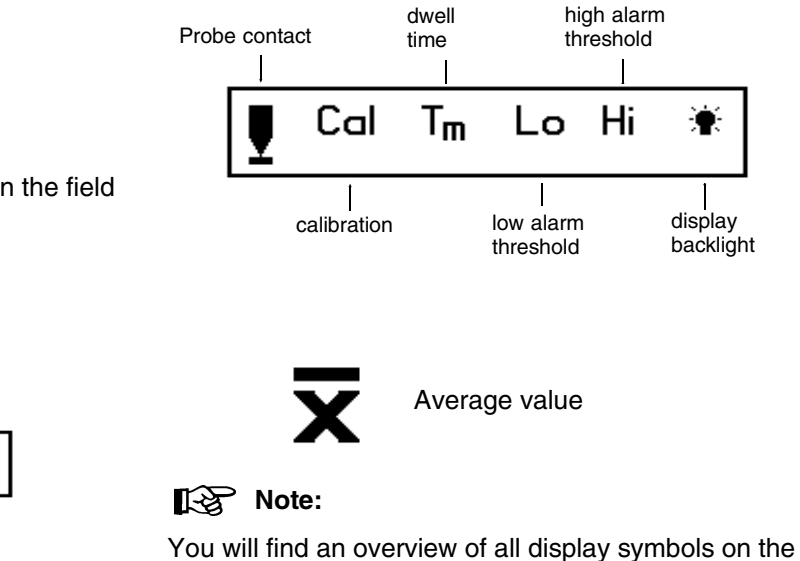

foldout page (inside).

#### Status display

The active status of the MIC 10 is displayed in the field below the measurement reading:

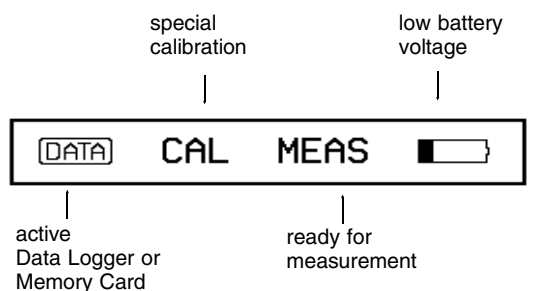

The following table gives a general overlook into keypad operation of the MIC 10. However, please note the description of the individual operation steps in Chapter 5.

| Key  | Description                                                                                              | MODE      | Turn off MIC 10  |
|------|----------------------------------------------------------------------------------------------------|-----------|------------------|
| MODE | Turn on MIC 10 /<br>Select next level or the<br>next program step                                        | +<br>EXIT |                  |
|      | Adjust settings (increase) /<br>Selection between single measurement<br>value and average value          | [<br>+    | Configure MIC 10 |
|      | Adjust settings (decrease) /<br>Selection of hardness scale                                              | MODE      |                  |
| C    | Delete measurement reading and settings/<br>Delete error messages /<br>Reset function to default setting |           |                  |
| EXIT | Close measurement set /<br>Store measurement set (Version MIC 10 DL)/<br>Return to MEASUREMENT level     |           |                  |

Description

Only MIC 10 DL:

Printout of data /

Transfer of data to the PC

Access to active measurement set /

Access to stored measurement set /

Key

FILE

## 4.3 Operation concept

## Note:

Unfold the foldout page. There you will find an overview of the operating levels that will always offer you quick orientation help if you have any operating problems.

## The MEASUREMENT level

After turning on, the MIC 10 automatically switches to the **MEASUREMENT** level: the instrument is ready for measurement.

This status is indicated by "MEAS" on the display. The measurement reading immediately appears after a measurement has been made.

### Keys $\blacktriangle$ and $\blacktriangledown$ in the MEASUREMENT level

In this level, with  $\checkmark$  you can switch between indication of the measured single reading (**S** in the header of the display) and the actual arithmetical average value ( $\overline{\mathbf{X}}$ in the header of the display). With  $\checkmark$  you select the required hardness scale (displayed on the right of the measurement reading).

## Changing between levels

With me you can switch from **MEASUREMENT** to **SET** level. A return to the **MEASUREMENT** level can be made from any function

- by pressing x
- simply by carrying out a measurement.

## **SET level**

A number of sublevels are used for setting instrument parameters:

Calibration

Calibration value

Dwell time

High alarm threshold

Low alarm threshold

Display backlight

You can select these individual functions consecutively with <u>week</u>.

Keys 🔺 and 🖵 in the SET level

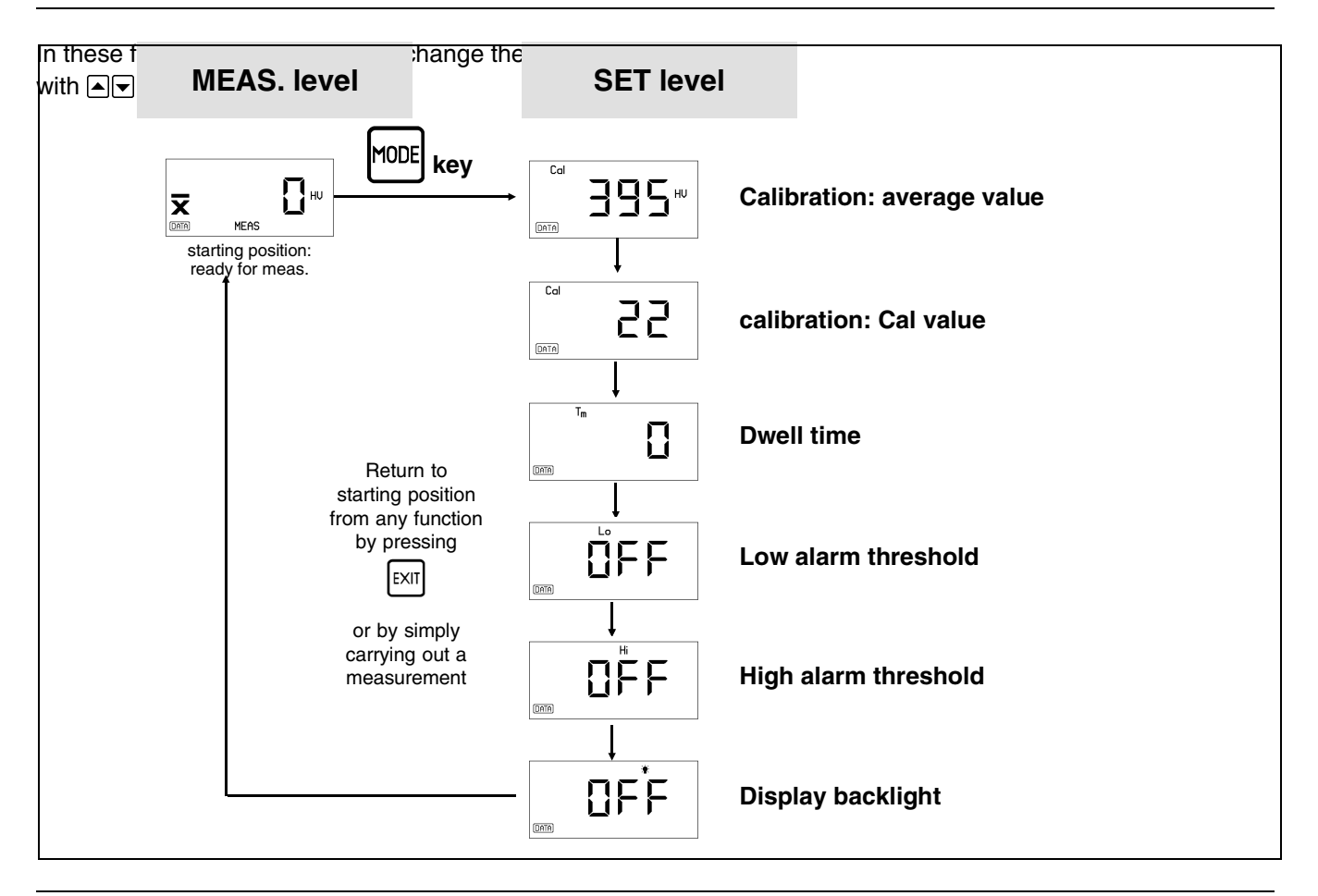

4-6

#### Issue 08, 08/01

Krautkrämer MIC 10

## Changing the settings

You have the following adjustment possibilities with functions having a large range (e.g. calibration value):

#### Changing 1 step at a time

Shortly press ▲ or ▼.
 The setting is increased or decreased by 1.

### Accelerated and decelerated setting

- Keep ▲ or ▼ pressed.
  Setting is accelerated.
- If, during the accelerated setting, the opposing arrow key is pressed, i.e. with pressed the verse key is used or vice versa, the setting is decelerated.
- As soon as you release the opposing arrow key, the setting will be accelerated again.

### Setting over a large range

If you wish to bridge larger ranges, you can change the setting into larger steps.

Keep ▲ or ▼ pressed and simultaneously press <sup>™™</sup>.

## **Resetting set functions**

In the **SET** level you can reset all functions back to their default setting after you have changed them:

- Select the function and press [].

## Note:

The functions **Hi and Lo alarm thresholds** are not reset to their default settings but switched off.

## **Function blocking**

In order to increase MIC 10 operating reliability you can switch off the following functions, resp. inhibit any changes, if you do not require them:

#### Switching off

- all hardness scales except the one required
- data storage function (Version MIC 10 DL)
- Memory Card (Version MIC 10 DL)

### Inhibit changes of

- calibration
- dwell time
- Hi and Lo alarm threshold
Please refer to Chapter 7 Configuration for operation of this blocking function.

## 4.4 Handling the probe

You will only obtain reliable readings if you handle the probe correctly.

- Screw on the conical probe attachment for short time measurements.
- Turn on the MIC 10 with me
- Press the probe carefully and evenly against the test material.

The contact symbol appears on the display:

An acoustic signal indicates that the measurement has been carried out.

|  | Note: |
|--|-------|
|--|-------|

The measurement must be made within 3 seconds after probe contact with the material, otherwise an error message will be displayed.

- To carry out a further measurement, the probe must be lifted and placed at another position on the test material.

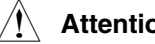

### Attention:

In order not to damage the probe tip, avoid banging and shifting the probe on the surface of the test material.

### Guiding the probe

- Always hold the probe with both hands to achieve the best possible control when carefully applying pressure onto the material surface.
- Press the probe with one hand vertically from the top. Then guide the probe to the required measurement position with the other hand.
- Make certain that there is a steady and vertical probe guidance.

# Operation 5

## 5.1 Hardness measurement

The following chapter informs you about how hardness measurements are made with the MIC 10 and how to carry out adjustments.

If you wish to carry out measurements on low-alloy or unalloyed steels then instrument calibration is not necessary because the parameters are already preset into the instrument.

However, you must carry out instrument calibration if you wish to measure high-alloy steels or materials such as non-ferrous metals.

The execution of measurements and adjustments (hardness scale, alarm thresholds) is basically the same in both cases.

## Turning on the instrument and viewing the software version number

- You turn on the MIC 10 with me.

The MIC 10 automatically carries out a system selfcheck. On the display then appears the following indication for about 2 seconds:

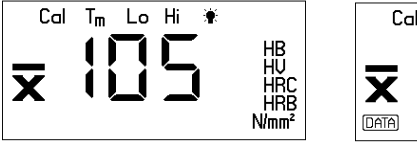

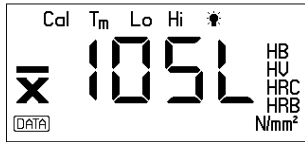

base version

Data Logger version

In the middle of the display you can see the software version code of your instrument. The last three digits of the version number are displayed, e.g.: 01.01.05 (the first digits are hardware identifiers that you do not need to identify your instrument).

L indicates the Data Logger version as active instrument version. Additionally, you see the hardness scales on the right and the display symbols at the top of the display.

## Note:

If there is a system error then a code number will be displayed. You will find a breakdown of code numbers in Chapter 9.2.

Finally, the instrument will give a short signal tone indicating that it is ready for measurement:

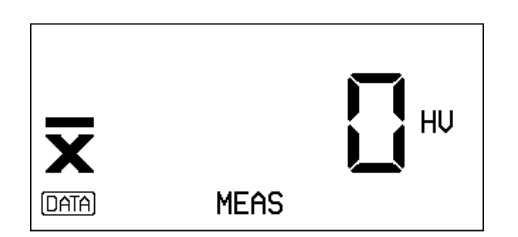

If a probe is not connected, then the probe symbol on the left of the display will flash:

## Note:

If the Data Logger is activated (DL version), or the Memory Card is inserted, then the following status symbol will also appear in the display:

DATA

The settings of all function values are the same as before the instrument was turned off.

## Note:

If a Parameter Card is inserted when turning on the MIC 10, then all instrument settings will be automatically loaded from this into the instrument. Refer to Page 5-28.

## Turning the instrument off

The MIC 10 is turned off with a key combination.

- Simultaneously press me and ext.

The set functions are retained.

## Automatic instrument switch-off

The MIC 10 will automatically switch off after 3 minutes of non-operation.

Because of this, energy is saved and the operation time is increased.

### Setting the display backlight

You can set the display backlight.

- Press mutil the following indication is displayed:

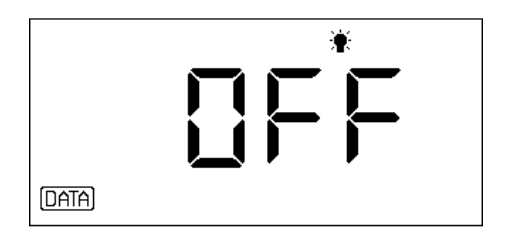

- $\frown$  or  $\bigtriangledown$  switch backlighting on
- Press ref or return to the **MEAS-UREMENT** level.

The display backlight switches automatically off after a certain time of non-operation. You can determine this time yourself (5 to 60 seconds). Refer to Chapter 6 *Configuration*.

## Note:

The operation time is decreased when the backlight is used!

## Selecting the measurement reading display

With your measurements, you can have single measurement readings displayed or the active arithmetical average value calculated from continuous measurement readings. You can change the display at any time, even during the measurement.

- Select the **MEASUREMENT** level.
- With switch between the two alternatives.

If you select the setting Average reading, you will see  $\overline{\textbf{X}}$  displayed before the reading.

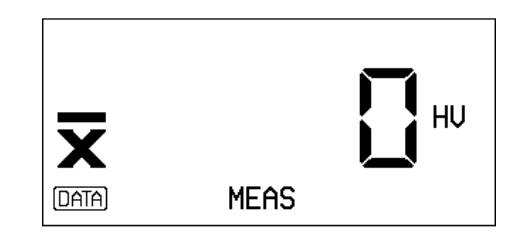

### Selecting the hardness scale

Normally the measurement reading is displayed in **HV** corresponding to the **UCI method**.

In addition to this, you can have the hardness value displayed in the following hardness scales:

- HB Brinell
- HRC Rockwell C
- HRB Rockwell B
- N/mm<sup>2</sup> Tensile strength (only with the 10 kgf probe MIC 2010 connected)
- Select the **MEASUREMENT** level.

The active hardness scale (e.g. HV) is displayed behind the measurement reading:

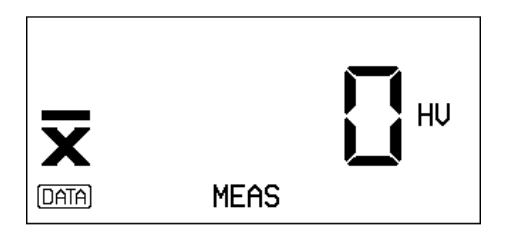

You can select the hardness scale in the above sequence (scrolling).

- Press **▼**.

The newly selected hardness scale is indicated in the display.

Also during the measurement sequence you can select another hardness scale. The displayed measurement reading is then converted; the set alarm threshold (see following page) is also converted according to the new hardness scale.

## Note:

You can select between conversion according to DIN 50150 or ASTM E 140. For this, refer to Chapter 6 *Configuration*.

Observe the limitations in DIN 50150 and ASTM E 140 with regard to conversion. For more information refer to Chapter 12.2 *Conversion of hardness values.* 

## Note:

When the displayed measurement reading is outside the range of the newly selected hardness scale, the message **OFL** (Overflow) or **UFL** (Underflow) will be displayed and the hardness scale indication will flash.

### Operation

Select another hardness scale or press C twice in order to delete the measurement reading.

After the hardness scale has been changed the set threshold is deactivated if its range is exceeded.

### Setting the alarm threshold

This function is useful for identifying measurement readings which are under or over defined limit values. You can set an upper and lower alarm threshold in order to obtain a visual and acoustic alarm signal when these tolerances are exceeded.

#### Lower alarm threshold

Press  $\boxed{m}$  until the function **LO** (lower threshold) appears on the display:

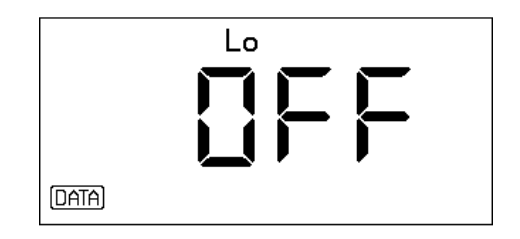

-  $\blacksquare$   $\blacksquare$  sets the alarm threshold.

It is displayed in the same hardness scale as selected in **MEASUREMENT** level, for example:

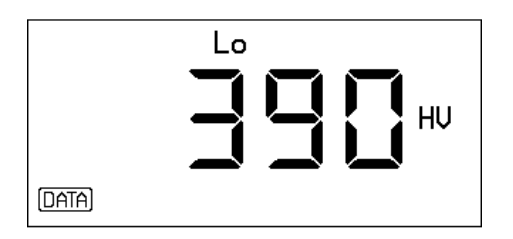

If, during the measurement sequence, a measurement reading is below the set alarm threshold then an additional signal tone is given and a flashing **LO** symbol will appear on the display.

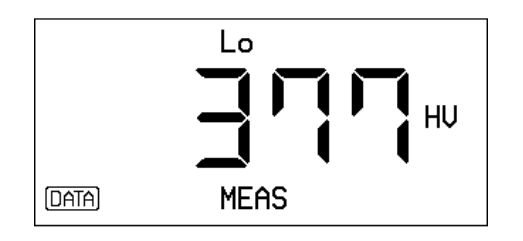

### Upper alarm threshold

By pressing <sup>me</sup> one more time you go from the function LO to the function HI (upper alarm threshold).

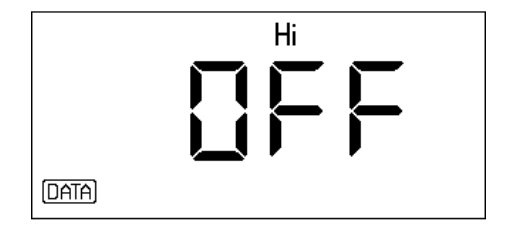

With set the upper alarm threshold, for example:

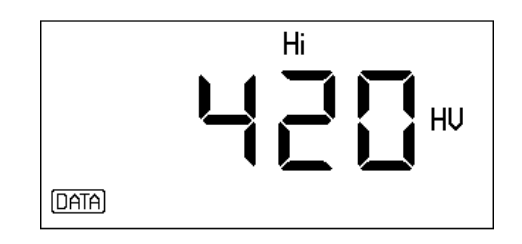

The setting is made in the same hardness scale as selected in **MEASUREMENT** level:

If, during the measurement sequence, a measurement reading exceeds the set alarm threshold then an additional signal tone is given and a flashing **HI** symbol will appear on the display.

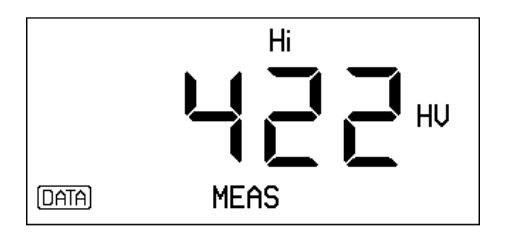

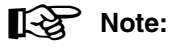

You switch the alarm threshold off again by selecting the corresponding function and pressing  $\square$ .

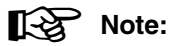

The set alarm thresholds are automatically converted to the new value when the hardness scale is changed. The alarm is deactivated when the range is exceeded.

## Carrying out the measurement

Measurement on low-alloy and unalloyed steels can be directly made without calibration because the calibration values for these materials are preprogrammed in the instrument.

The measurement is normally made as a short time measurement with a fixed programmed measurement time of 4 ms. Due to this, measurement inaccuracies caused by unsteady holding of the probe are largely excluded.

- Make certain that the probe is connected to the instrument and that the conical probe attachment is screwed on.
- Turn the instrument on.
- When the instrument is already turned on, you are able to carry out the measurement from each function without having to return to the MEASURE-MENT level.
- Select the required measurement reading display (single or average value) and the hardness scale and set, if necessary, the alarm threshold.

 Position the probe tip vertically onto the surface of the test material. Pay attention to correct probe handling.

The probe symbol on the display indicates that contact has been made.

## Note:

The measurement must be carried out within 3 seconds after the probe has made contact with the test material. If the 3 seconds is exceeded a error message will appear on the display. In this case, press  $\bigcirc$  in order to delete the message or carry out another measurement.

- Press the probe down to the limit for about 1 second.

An acoustic signal indicates the end of the measurement.

The measured hardness value is displayed.

In most cases you will carry out a series of measurements (a set) and not single measurements.

- Position the probe to another point on the test material and carry out a further measurement.

- Using you can switch between single or average value.
- A measurement set is closed by pressing EVT.

If you are working with the DL version of the MIC 10, the measurement set is now stored and the file name displayed (refer to Chapter 5.2).

 Press for return to the MEASUREMENT level or carry out a new measurement.

### Deleting the last measurement reading

You can delete a critical single reading without interupting the measurement set.

The last reading flashes. It also appears on the display if you have selected the average value display mode.

– Press 🕻 again.

The reading is deleted. At the same time, the average value is automatically reevaluated. This is displayed if you have selected the average value mode.

You can repeat this sequence with the last reading until all readings have been deleted.

## Viewing the last average value

You can also recall the last calculated average value after termination of a measurement set.

Due to the fact that the last settings always remain in the instrument, the average value will also remain within the scope of the calibration setting.

- Press <sup>™</sup>.

The average value of the last measurement appears on the display.

5-10

<sup>–</sup> Press C.

## Viewing measurement set and deleting any measurement value

During the measurement you are able to view the active measurement set. However, this only applies if you have not yet closed the set with  $\mathbb{E}^{n}$ .

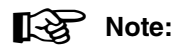

With the DL version of the MIC 10 you have access to measurements already stored. Refer to Chapter 5.2 *Data storage*.

Single measurement readings are displayed as well as their total number, over-threshold condition of the reading, absolute/relative standard deviation as well as the active average reading. You have the possibility to directly select and delete a single reading. The average reading is then reevaluated.

### The basic procedure

You obtain this function via 🚟; you select all the individual steps after each other in the order described below using 📼. If you interupt the function and wish to continue your measurement, press 🗊 or carry out another measurement. The following status indication on the display flashes with all steps of this function in order to indicate that you have interupted the measurement and can continue:

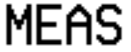

### Viewing the readings

– Press E

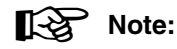

If MIC 10 DL is used and data storage is active the actual file number is displayed. Press met-key.

The previous number of readings appears on the display:

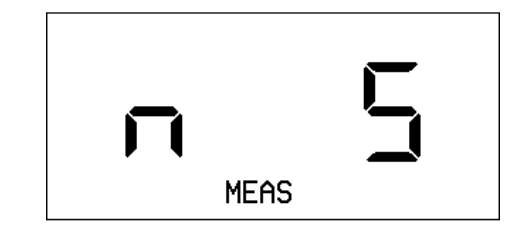

Example: 5 previous readings

- Press MODE.

The current absolute standard deviation appears on the display:

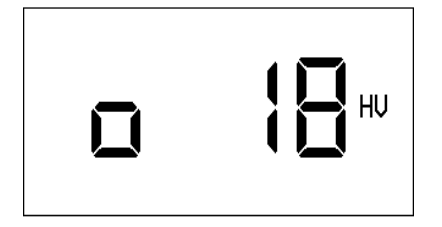

You can view the relative standard deviation (in percent) by pressing  $\blacktriangle$  or  $\bigtriangledown$ :

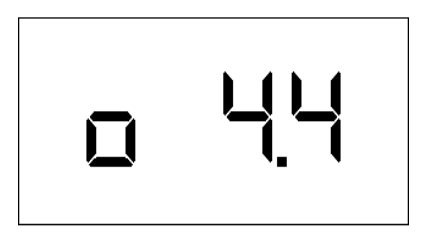

Using  $\blacksquare$  or  $\blacktriangledown$  you can toggle between both displays.

More information on standard deviation you will find in chapter 12.4.

| _ | Press | MODE . |
|---|-------|--------|
|---|-------|--------|

The first measurement reading of the active set appears on the display:

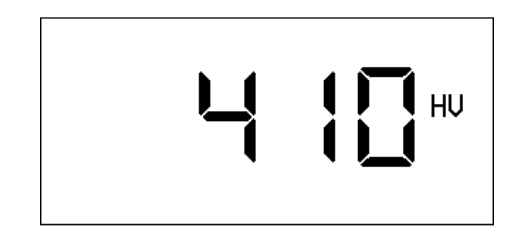

You can now view the individual measurement readings in measurement sequence:

 You can scroll through the measurement set with ▲▼:

Using vou are able to recall the measurement readings consecutively up to the last one.

The end of the measurement set is indicated by a signal tone.

– You can scroll back with  $\blacksquare$ .

If you have set alarm thresholds for your measurement then an out of tolerance condition of the recalled measurement reading will either display a flashing **LO** or **HI** symbol.

### **Deleting measurement readings**

You can delete every displayed measurement reading. The average value will then be reevaluated.

- When the average value, which you wish to delete, is displayed, press C.

The displayed measurement reading flashes.

If you press C once again then the reading is deleted.

This is indicated on the display as follows:

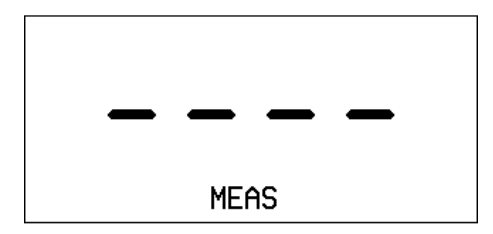

After this, the next measurement reading of the set is displayed.

### **Cancelling deletion**

You are able to retrieve the deleted measurement reading.

 Scroll through the set with until the indication for the deleted measurement reading appears on the display:

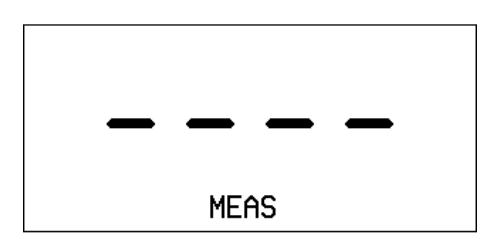

– Press [].

The deleted reading appears on the display and flashes.

Press [] once again.

The measurement reading now is retrieved.

### Operation

## Direct selection of the measurement reading from the set

 If you press me again, the index (position in the measurement set) of the measurement reading last selected will be display:

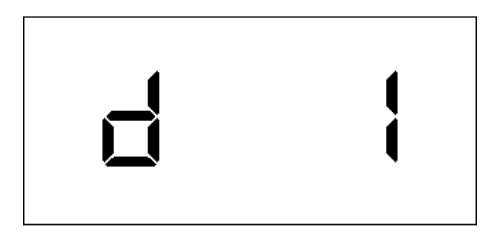

- With select the index of the measurement reading which you wish to be displayed.
- After this press me.

The selected measurement reading appears.

Press 🔤 again.

The index appears of the last measurement reading which was selected.

### Displaying the average reading

- If you press me again, the active average reading of the measurement set will appear.

If you wish to see the measurement set once again:

- Press <sup>™™</sup>.

You return to the first step within the function (number of previous measurement readings).

If you wish to exit the function:

- Press even or continue your measurement.

### Measuring other material

If you do not wish to carry out measurements on low or non-alloyed steels but on high alloyed steels or materials as nonferrous metals, then you must adjust the MIC 10 to the required material.

For calibration you will need a test piece made of the same material having a known hardness. You determine the calibration value which you will need with further measurements on this material.

The calibration value is an additional value that makes a subsequent change of the calibration setting easier. As the calibration value has no physical relation, it has no designation either.

Due to the fact that you can directly enter this calibration value you only need to carry out the calibration once for a certain material.

- Carry out a measurement set of about 5 single measurements on your test meterial (corresponding to the above described measurement on low-alloy steel).
- Press million in order to go to the Set level and then select the function Calibration (Cal):

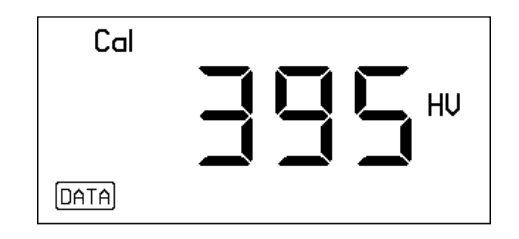

### Note:

With the DL version (if the Data Logger is active) the measurement set is stored after pressing me. After that the above display appears.

The active average value reading of your measurement will be displayed.

This value does not correspond to the known, real hardness value because you have not calibrated the instrument.

### Operation

You must now match the displayed value to the hardness value of your test material.

With vou can increase or decrease the displayed value (refer to Chapter 4, page 4-7, Accelerated Setting).

When the correct value is set, the instrument is calibrated for the material to be measured.

The calibration value is automatically evaluated according to the set hardness value:

- Press 🔤.

The calibration value is displayed:

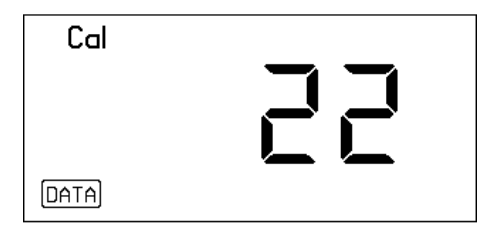

- Note this calibration value.

If you have to carry out a new calibration for this material you are able to enter the value directly without having to carry out new measurements.

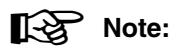

With the help of the Memory Card, recalibration with the DL version of the MIC 10 is made easy. All calibration and adjustment parameters can be stored on a Memory Card and loaded at any later time by inserting this card (refer to page 5-29).

The calibration which has been changed is indicated by the status symbol **CAL** in the measurement mode:

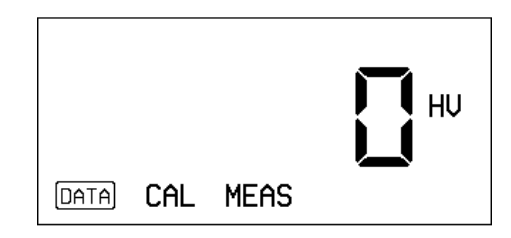

The calibration is retained when the instrument is turned off.

After you have adjusted the MIC 10 to the material to be measured you can carry out the measurement as described above.

5-16

#### Reproducing the calibration

If you wish to recall the calibration parameters for the measurement on low alloyed steels after having calibrated to another material, proceed as follows:

- Press me until the calibration value is displayed.
- Press  $\bigcirc$  to set the calibration value to 0.
- Press I if you require to return to MEASURE-MENT or carry out a measurement.

The instrument is now calibrated for standard measurement; the satus symbol **CAL** is no longer displayed.

If you wish to enter the calibration parameters for a material whose calibration value is known, proceed as follows:

- Press me until the calibration value is displayed.
- Enter the known calibration value with  $\blacktriangleright \bigtriangledown$

The calibration which has been changed is correspondingly displayed in the **MEASUREMENT** level by **CAL**.

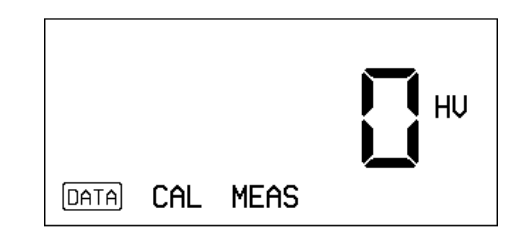

## Measuring with defined measurement times (dwell time)

As opposed to short time measurements, you can carry out measurements whose dwell time you can determine yourself. In order to measure with a steady accuracy you require a cylindrical probe attachment as well as a test support.

You can set a dwell time between 1-99 seconds.

### Setting the dwell time

Press we until the following indication appears in the display:

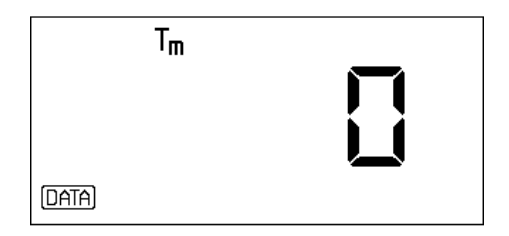

– Set the required dwell time with  $\blacksquare \blacktriangledown$ , for example:

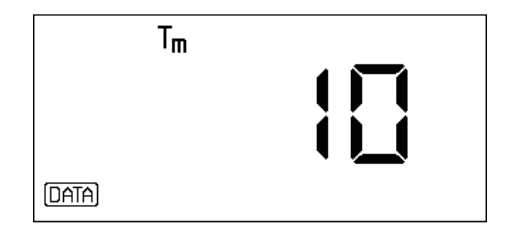

 Press if you wish to return to the measurement mode or simply carry out a measurement.

#### Carrying out a measurement

- Screw on the cylindrical attachment tightly down to screw stop on the probe case.
- Clamp the probe into the support (DH 191 or MIC 222). By doing this you will avoid measurement inaccuracies.
- Select the required hardness scale.
- If necessary set the calibration value and the alarm threshold.
- Carry out the measurement.
- Make certain that the tip of the probe attachment is pressed on the material to be measured during the complete measurement time.

The indication for the changed dwell time flashes on the display during the measurement:

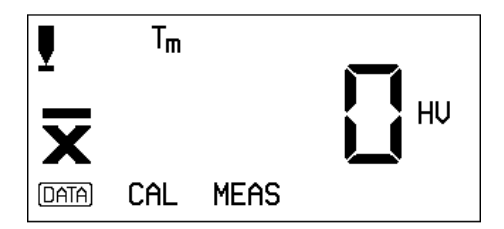

An acoustic signal indicates the end of the measurement. The hardness reading appears on the display.

## 5.2 Data storage (only MIC 10 DL)

The MIC 10 has a Data Logger in which you can store measurement values and settings.

The stored data of a measurement set can be

- · viewed on the display
- deleted
- printed
- transferred to a PC with special software.

You also have Memory Cards giving unlimited storage capabilities because you are able to use as many Memory Cards as you require. As opposed to the internal Data Logger, the Memory Card, used as a parameter card, also gives you the possibility to load instrument settings into the MIC 10 without having to carry out recalibration for repetitive tests.

## Note:

The possibilities to print stored data and to transfer them into a PC are described in Chapter 7 *Documentation*.

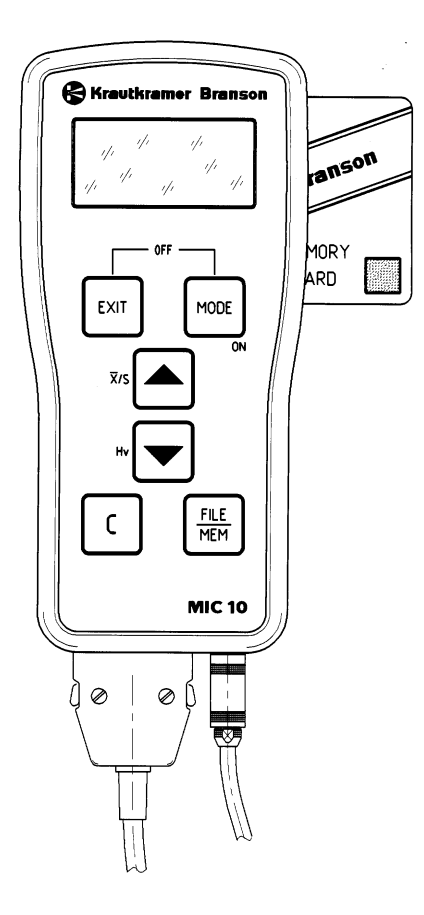

### Switching the Data Logger on

In the default setting of the MIC 10 DL the Data Logger is switched off. In order to store data you must firstly activate it.

– Press 🚟

You will see the following display:

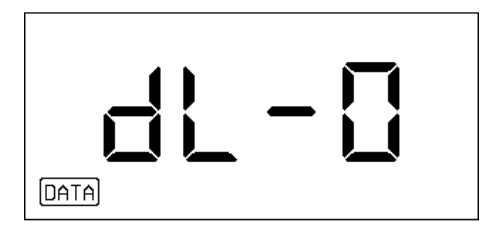

- With ▲ or ▼ you can change the setting:

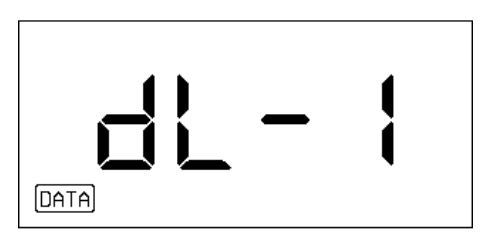

- With I go back to **MEASUREMENT** level or simply carry out a measurement.

The Data Logger is now activated. This setting is retained even after the instrument has been switched off. When the Data Logger is activated you will see the status indication **DATA** appear in the measurement mode:

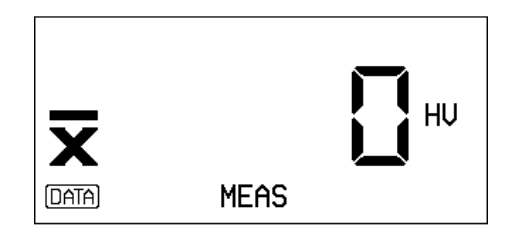

If you do not wish to store every measurement set but would like to carry out test measurements, then switch the Data Logger off again:

– Press is and with ▲ ▼ set dL-0 again.

## Note:

The MIC 10 DL needs not be activated when working with the Memory Card. Simply insert the card.

Both storage possibilities (Data Logger and Memory Card) can be inhibited if you do not require them. For this refer to Chapter 6 *Configuration*, pages 6-8.

## Storing the measurement in the Data Logger or on the Memory Card

With the MIC 10 DL you can carry out a number of measurements within a measurement set and store them.

- Make certain that the Data Logger is active.

If you wish to work with the Memory Card:

- Insert it into the slot.

The MIC 10 DL automatically stores the data onto the Memory Card. The instrument will store onto the internal Data Logger if there is no Memory Card inserted.

- Carry out your measurement.
- After termination of the measurement set, press  $\overline{Ext}$ .

The mesasurement set, including the instrument settings are stored into a file. The file number will appear on the display, for example with the first file stored:

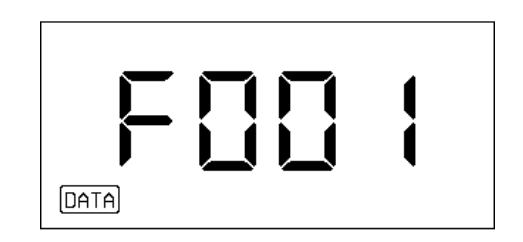

The MIC 10 DL always stores the data onto the next free storage space.

You can store 255 measurements in a measurement set. The Data Logger has capacity for up to 1800 measurements and the Memory Card up to 590 measurements (with an average measurement number of 10 per measurement set).

## Note:

Before data are stored, the MIC 10 DL automatically carries out a storage capacity check. An error message will appear if there is insufficient storage capacity. Refer to Chapter 9.2 *Error messages*.

### Attention:

Do not remove the Memory card whilst you have access to data because this could damage the card.

### Viewing a file and deleting single measurement readings

The stored data of a measurement set can be displayed. The following data are shown:

- Average value reading
- Number of single measurement readings
- Single measurement readings
- Index, where you are able to select a certain single reading
- Standard deviation, absolute and relative
- Range, absolute and relative
- Calibration value
- Dwell time
- Lower alarm threshold (LO)
- Upper alarm threshold (HI)
- Probe

You have the possibility to delete single measurement readings out of a set. The average value, standard deviation and rage are then recalculated.

#### **Basic procedure**

Access to the stored data is made via E. Individual data of the stored measurement set can be selected consecutively with E.

The status symbol **DATA** flashes during data viewing.

You can return to **MEASUREMENT** level at any time by making another measurement.

### Selecting a file

- Press FILE.

The card number will appear on the display if the Memory Card is active (e.g. **C001**); **dL - 1** will appear if the Data Logger is active.

– Press 🔤.

The last file number which was stored will appear:

Krautkrämer MIC 10

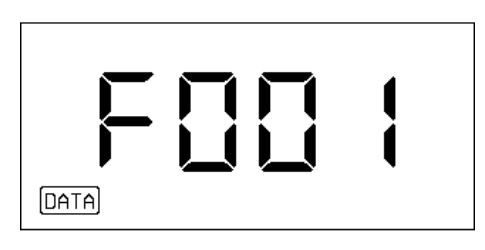

With select the file which you would like to view.

### Displaying the average measurement value

– Press 🔤 again.

The average value, calculated from all the measurements made in the measurement set, is displayed in the hardness scale which was selected when storing:

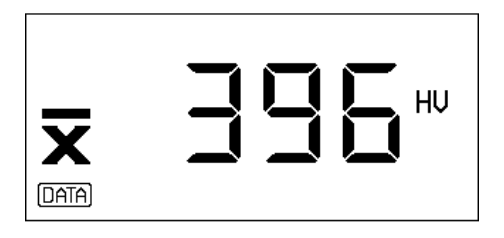

- The hardness scale can be changed with . The new hardness scale is stored.
- With C you can reset the hardness scale back to the normal setting.

### Viewing single measurements

– Press magain.

The indication for the number of measurements stored in the set appears on the display:

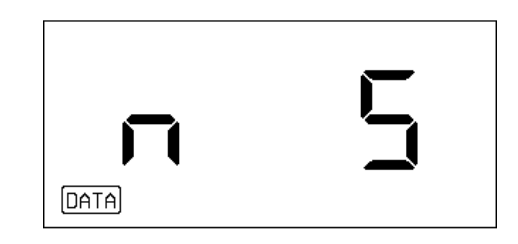

Example: 5 single measurement readings within a measurement set

– Press 🔤 again.

The first measurement reading of the stored measurement set is stored in the same hardness scale as the average value reading:

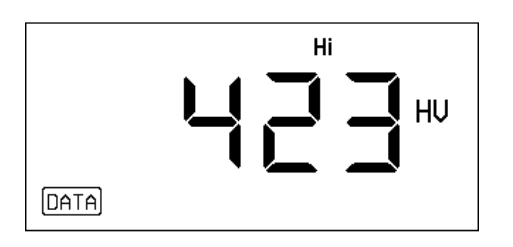

 With ▲ and ▼ you can view all the measurement readings of the measurement set:

Shows the the next measurement reading in the storage sequence. When you reach the last measurement reading of the set, a signal tone will be generated.

With select the measurement reading in the opposite direction until you reach the first measurement value.

If, by the measurement, alarm thresholds were set, the HI and LO states are displayed with the corresponding measurement reading (top of display).

#### **Deleting single measurements**

You can delete a display measurement reading. The average value is then recalculated.

– Press C.

The displayed measurement value flashes.

- Press C again.

The measurement value is deleted.

This is indicated by the following display:

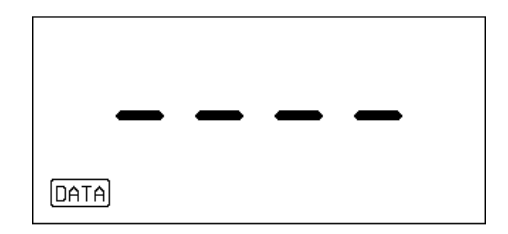

After this, the next measurement reading of the set is displayed.

### **Cancelling the deletion**

You can retrieve the deleted measurement reading.

 Scroll through the measurement set with v until the indication for the deleted measurement reading appears on the display again:

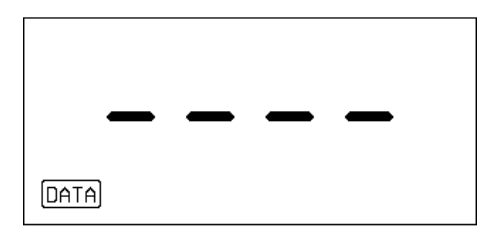

– Press [].

The deleted measurement reading appears on the display and flashes.

– Press Cagain.

The measurement reading is retrieved.

## Direct selection of the measurement reading from the measurement set

– Press 🔤 again.

The index (position of the measurement set) of the measurement reading last selected appears:

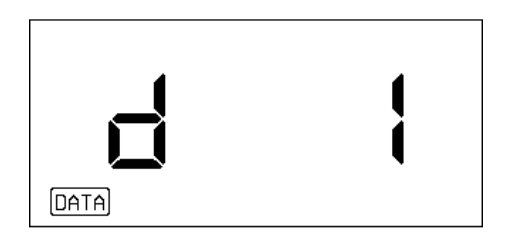

- With select the index of the measurement reading which you wish to display.
- Press More.

The selected measurement reading appears.

– Press 🔤 again.

The index of the measurement reading selected last will appear.

#### Displaying the standard deviation

– Press 🔤 again.

The absolute standard deviation is displayed:

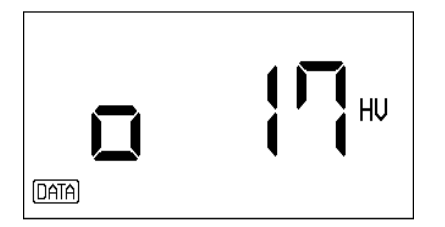

 If you press ▲ or , the relative standard deviation is displayed in percent:

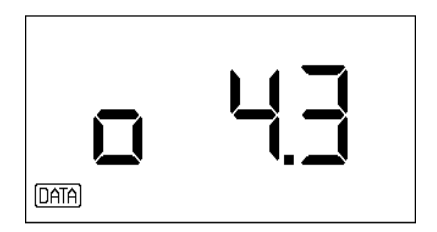

Using ▲ or ▼ you can switch between both displays.

### Displaying the range

– Press 🔤 again.

The absolute range is displayed:

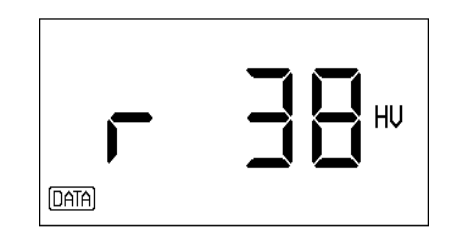

 If you press ▲ or ➡, the relative range is displayed in percent:

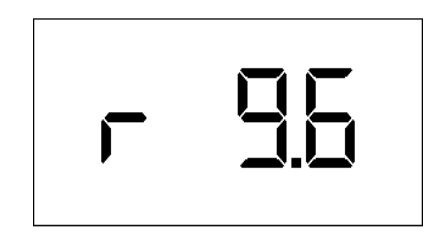

Using ▲ or ▼ you can switch between both displays.

Information about standard deviation and range can be found in chapter 12.4.

#### Viewing the instrument settings

In the following steps of this function the instrument settings for the measurement are displayed.

- Press MODE.

The calibration value is displayed, e.g. for the unchanged, preset calibration on non-alloyed and low alloyed steel:

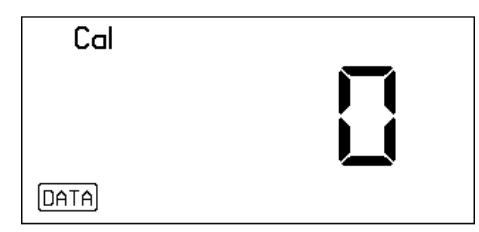

- Press MODE.

The set dwell time is displayed.

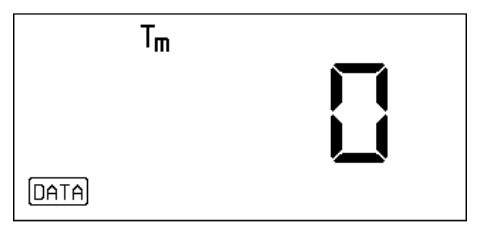

- Press MODE.

The lower alarm threshold is displayed, e.g.

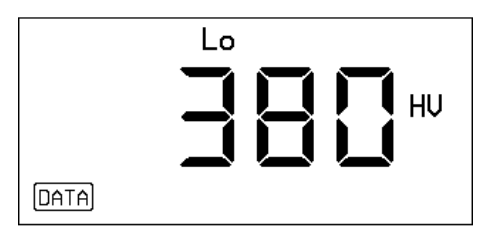

– Press 🔤.

The upper alarm threshold is displayed, e.g.

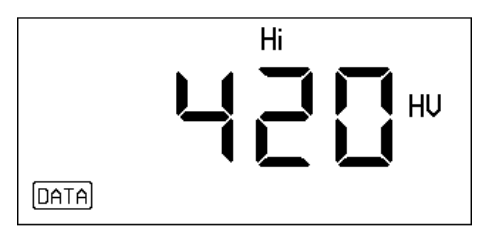

- Press MODE.

The probe load used for the measurement is displayed:

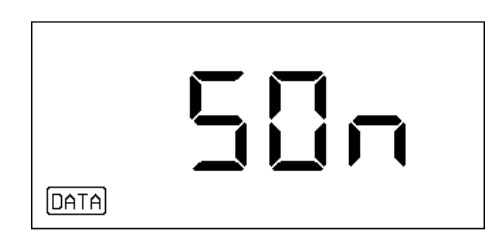

- 1 kgf: Probe MIC 201 (1 kgf)
- 5 kgf: Probe MIC 205 (50 kgf)
- 10 kgf: Probe MIC 2010 (10 kgf).
- If you now press me the next file, whose data you wish to see, is displayed:

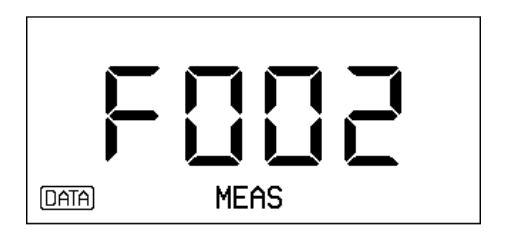

 If you require to return to the MEASUREMENT level, press <sup>™</sup> or carry out another measurement.

### Deleting a file

- If necessary, close your actual measurment set.
- Press  $\mathbb{H}$  and then  $\mathbb{H}$ .
- Select with ▲▼ the file of the measurement set which you wish to delete, e.g.:

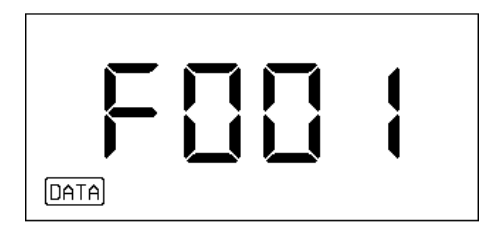

– Press [].

The display flashes.

- Press C again.

All the data of the selected file are deleted.

## Deleting the whole memory

- If necessary, close your actual measurement set.
- Press 🖽.

With an active Data Logger the following display appears:

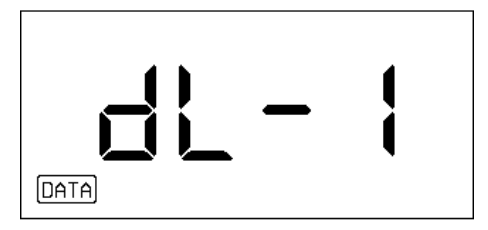

With an inserted Memory Card e.g. the following display appears:

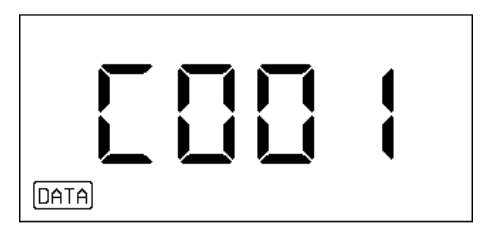

- Press m and then press the →-key until "ALL.F" appears on the display.
- Press 🕻.

The display flashes.

– Press 🕻 again.

Attention:

All stored data are deleted.

## Changing the number of the Memory Card

The Memory Card has a number which also appears in the report printout (refer to Chapter 7.1, page 7-6).

You can change this number in order to identify different Memory Cards. To do this the Memory Card must be empty, therefore any data remaining on the card must firstly be deleted enabling the number to be changed.

- Insert the empty Memory Card into the card slot.
- Press  $\mathbb{H}_{\mathbb{H}}$ .

The last card number to be stored will appear on the display, e.g:

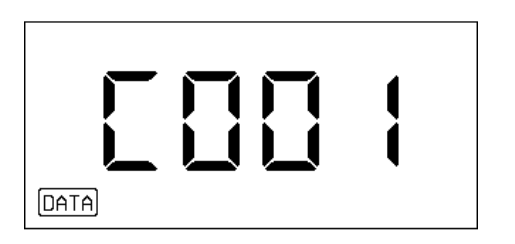

Change the number of the Memory Card using ▲▼.
The card now has a new number.

## Using the Memory Card as a Parameter Card

You can use the Memory Card for instrument adjustment. To do this, you require an **empty** Memory Card, on which you will store a certain instrument setting. When storing you identify this card as a Parameter Card. When you insert this parameter card into the MIC 10, the instrument settings will be automatically loaded into the instrument.

You can change a Parameter Card into a Memory Card again by deleting the stored instrument settings.

### **Storing parameters**

- Make your instrument settings, e.g. calibration on another material, threshold and dwell time adjustment.
- Insert an **empty** Memory Card into the MIC 10.
- Press E. You must be in the **SET** level.

The following indication flashes on the display:

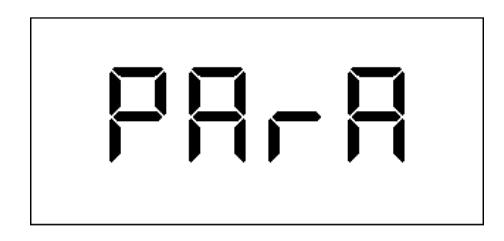

– Press 🖽.

The Memory Card is now identified as a parameter card. Your active settings are now stored.

 Note the necessary information to your stored settings.

Krautkrämer MIC 10

### Operation

### Loading parameters

The stored settings on a parameter card can be reloaded into the MIC 10 at any time.

- Close your active measurement set if you want to keep its data.
- Insert the parameter card into the MIC 10.

The following display appears:

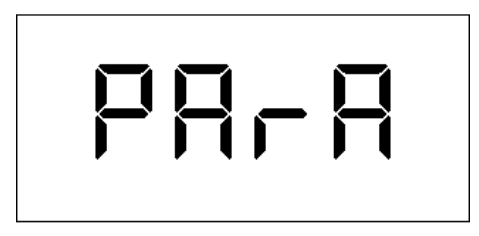

The instrument loads the stored settings.

## Attention:

When the Parameter Card is inserted, the measurement set is closed and the active instrument settings are overwritten. A protection query is not given!

You should therefore always complete your current measurement set before inserting a Parameter Card if you want to retain the data.

### **Deleting parameters**

You can afterwards delete the stored settings and again use the Parameter Card as a Memory Card to store your measurement sets.

- Complete your current measurement set if you want to retain the data.
- Insert the Parameter Card into the MIC 10.

Your instrument settings are overwritten by the settings stored on the card.

– Press 🖽.

The following display appears:

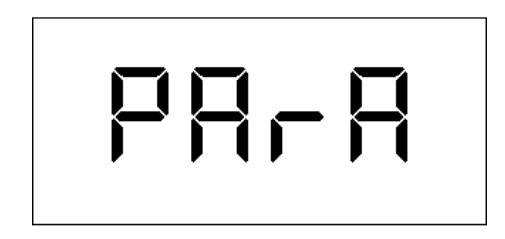

– Press C.

The display flashes.

- Press C once more.

5-32

All stored parameters are deleted. The MIC 10 returns to the **MEASUREMENT** level.

The Card is now an empty Memory Card again, i.e. you can use it for storing both measurment sets and instrument settings.

## Parallel use of Memory Cards on the MIC 10 and the DynaMIC

You can use Memory Cards parallel to one another on the two instruments without data being lost.

If you insert a card written by the DynaMIC into the MIC 10 or, vice versa, a MIC 10 card into the DynaMIC, the error message E 2.1 is displayed. The card is not recognized by the corresponding instrument; and no data can be stored.

You can delete the data stored on the card if you want to write new data on it:

- Press the C key.

The display flashes.

- Press the C key one more time.

The data are cleared. You can write new data on the card.

## Configuration 6
#### Configuration

The MIC 10 offers you various possibilities of instrument configuration using a special mode. You can compile the function range for the instrument if you wish. You can

- select the language for the report printout
- select the type of report to be printed
- inhibit individual scales
- select whether conversion is to be made according to DIN 50150 or ASTM E 140
- inhibit calibration changes
- inhibit setting the dwell time
- inhibit adjustments to the alarm thresholds
- adjust the backlight period
- inhibit the function Data Logger or Memory Card.

#### **Basic procedure**

- Select the Configuration level, by simultaneously pressing C and when the instrument is turned on.
- Select the different functions after each other in the Configuration level with me.
- Carry out the function adjustments with <.
- You can reset each function back to the last setting which was stored by pressing C.

You can exit any function for the Configuration level and return to the **MEASUREMENT** level by pressing

The instrument automatically switches off after 3 minutes if no key is pressed.

When you are in the configuration level the minus symbol flashes in the display.

# Selecting the language for the report printout (only for MIC 10 DL)

You can select which language the stored data is to be printed.

After you have switched on the configuration mode, this function will be the first to appear in the display:

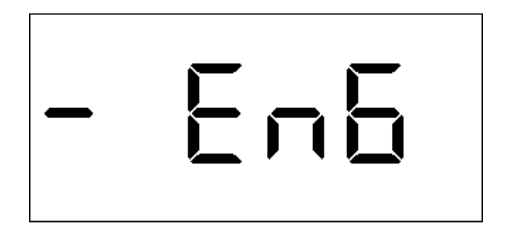

You have the following selection possibilities:

- EnG English
- FrA French
- dEU German
- ItAL Italian
- ESP Spanish
- $\blacksquare$  selects the required language, for example:

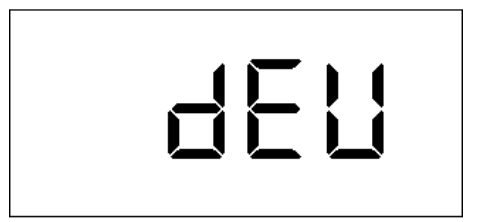

### Selecting the report format (only for MIC 10 DL)

The stored data can be printed in six different formats. Refer to Chapter 7, Documentation.

- Press must until the following display appears:

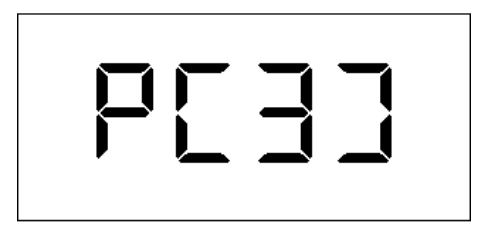

 Using select one of the report formats (1 to 6).

## Inhibiting hardness scales

You can switch off the individual hardness scales.

- Press must until the scale appears which you wish to switch off, for example:

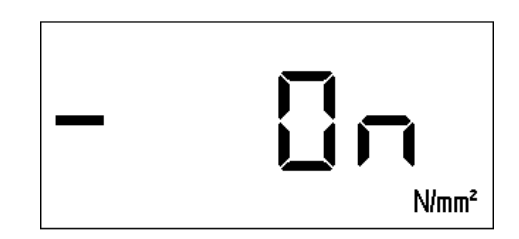

- With set the selected hardness scale to **OFF**.

In addition to the inhibit function you can select the resolution when using hardness scales HRC and HRB:

- OFF
- 0.1
- 0.5
- 1

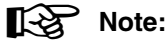

Of course, a hardness scale must remain switched on. If all scales are switched to **OFF** then the MIC 10 will automatically switch the HV scale to ON.

#### Configuration

## DIN 50150 or ASTM E 140

You can convert the hardness into other scales according to DIN or ASTM E 140.

- Press me until the following display appears:

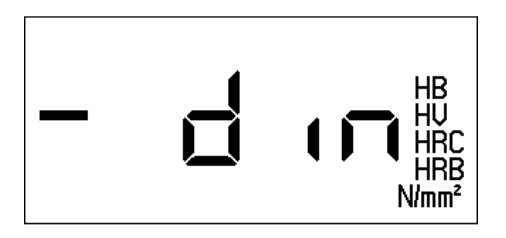

Press First if the evaluation is to be made according to ASTM E 140:

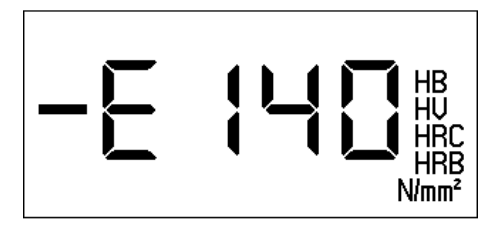

# Inhibiting calibration

You can inhibit calibration changes. This is especially useful

- if you only measure on one type of material
- if you carry out the calibration only using the Parameter Card
- Press me until the following display appears:

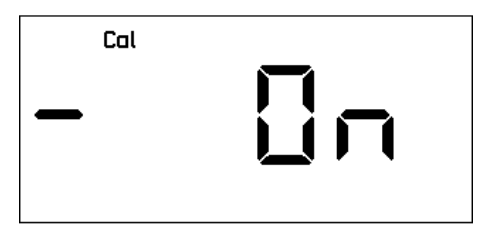

- ▲ switches the function **OFF**.

The calibration cannot now be changed.

### Inhibiting the dwell time

You are able to inhibit adjustment changes to the dwell time.

- Press mutil the following display appears:

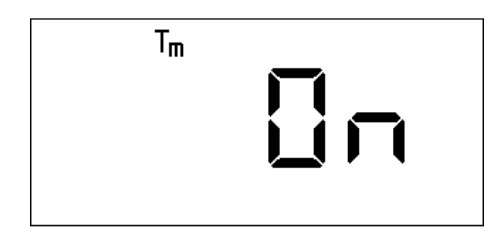

– Using  $\blacksquare \bigtriangledown$  you switch the function **OFF**.

The dwell time cannot now be changed.

### Inhibiting alarm thresholds

Changes to the upper (Hi) and lower (Lo) alarm thresholds can be inhibited.

- Press muntil the required display appears:

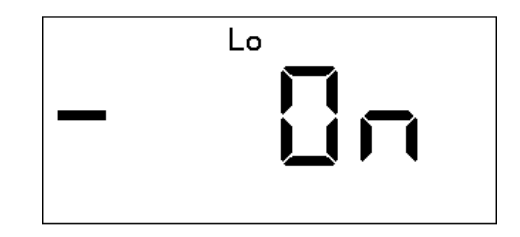

- Using  $\checkmark$  you switch the function **OFF**.

The lower alarm threshold cannot now be changed.

#### Configuration

# Adjusting the time period for the display backlight

You can select the switch off time for the backlight, which is activated after a non-operation period. An adjustment from 5 to 60 seconds is possible. You can also set a permanent backlight.

The display backlight is activated and deactivated in **SET** (refer to Chapter 5.1, page 5-4).

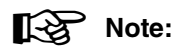

Operation with the backlight reduces the life of the batteries!

- Press me until the following display appears:

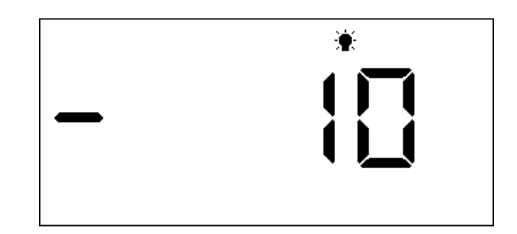

- Using  $\blacksquare$  set the required time.
- Using  $\fbox$  you set the function ON.

In doing this, the permanent display backlight is set, this means that it does not automatically switch off after a certain time.

# Switching off the Data Logger (only MIC 10 DL)

You can switch off the internal Data Logger of the MIC 10 DL if you do not intend to store measurements.

– Press me until the following display appears:

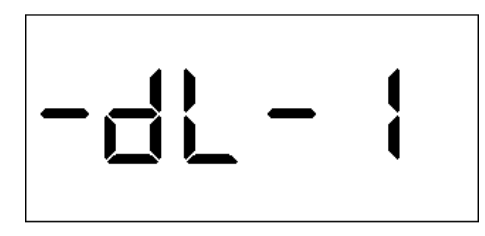

- • switches the Data Logger off.

# Switching the Memory Card off (only MIC 10 DL)

If operation with the Memory Card is not required it can be switched off.

- Press me until the following display appears:

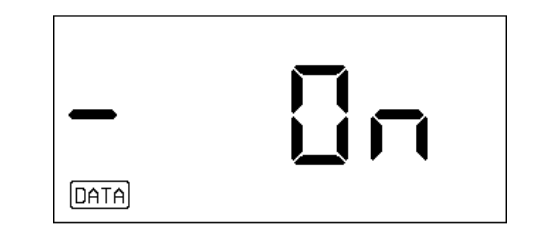

Using vou can switch off the Data Logger.

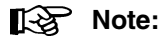

You can use Data Logger and Memory Card independently. Therefore it is also possible to switch off only one of both options.

#### Configuration

# Documentation (only MIC 10 DL) 7

# 7.1 Printing data

In connection with a printer with serial interface (e.g. EPSON series FX), the MIC 10 DL offers you the possibility to print stored adjustment and measurement data including statistical data.

You can either print all measurement sets, this means the complete contents of the Data Logger or a Memory Card, or an individual measurement set. In doing this, different report formats can be selected as well as various languages.

You require:

- a printer with serial interface RS 232
- a data cable TGDL/PC for connection of the MIC 10 DL to the printer

## Preparing the printer

Connect the printer to the MIC 10 DL via the serial interface.

Data transfer is made in the following fixed data format to which you must set your printer:

| • | Baud rate | 9600 |
|---|-----------|------|
|   |           |      |

| • | Number of start bits | 1    |
|---|----------------------|------|
| • | Number of stop bits  | 1    |
| • | Number of data bits  | 8    |
| • | Parity               | none |
|   |                      |      |

Software handshake on

# Note:

For setting transfer parameters refer to the operating manual of your printer.

#### **Printing all files**

– Press E

The display for the active Data Logger (dL - 1) or Memory Card (card number), if inserted, appears.

- If the Data Logger is switched off (dL 0), switch it on with ▲▼.
- Press m and then use the →-key until "ALL.F" appears on the display.
- Press E

The following message appears on the display:

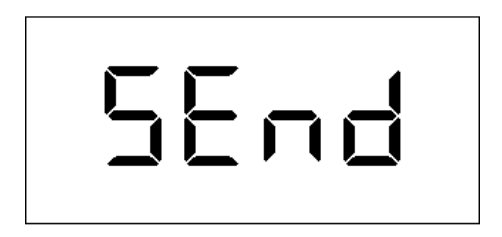

– Press 🖩 again.

All data are printed from the Data Logger or Memory Card.

The form and language of the printout are dependent on the setting made in the configuration level of the MIC 10 (see following pages).

## **Printing single files**

- Press Fill.

The display for the active Data Logger (dL - 1) or Memory Card (card number), if inserted, appears.

- If the Data Logger is switched off (dL 0), switch it on with
- Press 🚟 again.

The file number which was last stored will appear.

- With select the number of the file which you want to print.
- Press FILE.

The following message appears:

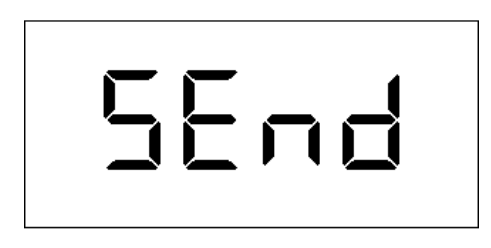

– Press 🔛 again.

The data of the selected file are printed.

The form and language of the printout are dependent on the setting made in the configuration level of the MIC 10 (see following pages).

### Selection of the report language

You can select the language in which the report is to be printed:

- English (Standard setting)
- French
- German
- Italian
- Spanish

The setting is made in the configuration level. Proceed as described in Chapter 6 *Configuration*, page 6-3.

#### Selection of report format

You can select one of five settings for the format in which the report is to be printed.

The following are differentiated:

- complete printout (adjustment data, statistical data, single measurement readings)
- complete printout in DIN A4 format with header data and additional information
- shortened printout (adjustment data, statistical data)
- List (with a printout of the complete memory: measurement set number with average value)

Single measurement sets can be printed completely or in the shortened form, the complete memory as a list with measurement sets in complete or shortened form. A detailed description of the individual print formats is contained on the following pages.

Setting is made in the configuration level of the MIC 10. Proceed as described in Chapter 6 *Configuration*, page 6-4.

You can select the following combination with number 1 - 5:

|   | Single meas. sets        | All meas. sets                       |
|---|--------------------------|--------------------------------------|
| 1 | short printout           | list                                 |
| 2 | short printout           | short printout of measurement set    |
| 3 | complete printout        | list                                 |
| 4 | complete printout        | short printout of measurement set    |
| 5 | complete printout        | complete printout of measurement set |
| 6 | complete printout in DIN | A4 format with header                |

6 complete printout in DIN A4 format with header data and additional information

As default the combination 3 is set. This means you receive a complete printout when you print single measurement sets, and a list when you print the complete contents of the memory.

Select the corresponding number if you require another combination.

### Complete printout of a measurement set

The complete printout contains the following data:

- Header with software version of the MIC 10
- Date: entry of date
- Data Source: Data Logger (DL-) or Memory Card (number of Memory Card)
- Instrument SN: MIC 10 serial number
- File #: Number of the stored measurement set
- Adjustment data: Cal Value Tm (dwell time)
  - Lo Alarm (lower alarm threshold) Hi Alarm (upper alarm threshold)
- Probe SN: Serial number of the probe being used
- Test Load: Test load of the applied probe
- **# of Readings:** Number of measurement readings in the measurement set
- Avg. Value: Arithmetical average value of the measurements in a set
- Min. Value: Smallest single value
- Max. Value: Greatest single value
- **Range**: Range between minimum and maximum value (absolute and relative)

| MIC 10 (0                                                                                   | 01.01.0                                                   | 0)                                   |
|---------------------------------------------------------------------------------------------|-----------------------------------------------------------|--------------------------------------|
| Date:<br>Instrument SN<br>Data Source<br>File #                                             | - 500<br>DL-1<br>F001                                     |                                      |
| Cal Value<br>Tm<br>Lo Alarm<br>Hi Alarm<br>Probe SN<br>Test Load                            | 0<br>0<br>0FF<br>0FF<br>618<br>5                          | s<br>kgf                             |
| <pre># of Readings Avg. Value Min. Value Max. Value Range Standard Dev. Min.Thickness</pre> | 3<br>414<br>405<br>424<br>19<br>4.6<br>10<br>2.3<br>0.215 | HV<br>HV<br>HV<br>%<br>HV<br>%<br>mm |
| Readings<br>1<br>2<br>3                                                                     | 412<br>424<br>405                                         | HV<br>HV<br>HV                       |

\* deleted readings

+ or - out of tolerance

- **Standard Dev.:** Standard deviation (absolute and relative)
- Min. Thickness: Minimum material thickness, size necessary for geometrically not influenced measurements
- Readings: List of all single measurement readings
- deleted readings:

The single measurement readings deleted from the measurement set are marked with "\*". They are not included in the statistical calculation.

• + or - out of tolerance:

Reading exceeds or is below the set alarm threshold.

# Note:

Information about calculation of the average value, the range and the standard deviation as well as the minimum thickness can be found in Chapter 12.4 *Information about statistical evaluation*.

#### Short printout of a measurement set

The short printout is an extract from the complete printout:

| MIC 10 (03    | 1.01.0 | 0)  |
|---------------|--------|-----|
|               |        |     |
| Instrument SN | 500    |     |
| Data Source   | DL-1   |     |
| File #        | F001   |     |
| Cal Value     | 0      |     |
| Tm            | 0      | S   |
| Probe SN      | 618    |     |
| Test Load     | 5      | kgf |
| # of Readings | 3      |     |
| Avg. Value    | 414    | HV  |
| Min. Value    | 405    | HV  |
| Max. Value    | 424    | HV  |
| Range         | 19     | HV  |
|               | 4.6    | 010 |
| Standard Dev. | 10     | HV  |
|               | 23     | 2   |

#### Printout of all measurement sets as a list

All the measurement sets stored in the Data Logger or on the Memory Card are printed with the following information:

- Header with software version of the MIC 10
- Data source
- File #
- # of readings
- Average value

|      | MIC  | 10 | (01.0 | 1.00) |
|------|------|----|-------|-------|
|      |      |    |       |       |
| Data | sour | ce | DL-1  | 1     |
| F001 | (    | 3  | ) 414 | 4 HV  |
| F002 | (    | 5  | ) 40' | 7 HV  |
| F003 | (    | 6  | ) 404 | 4 HV  |
| F004 | (    | 4  | ) 392 | 2 HV  |

### **Printout in DIN A4 format**

The printout in DIN A4 format (refer to the following page) contains all information of the complete printout (page 7-6). Additionally, it has header and foot data which can be filled out by the operator to obtain complete documentation:

#### Header data

- Test object
- Order No./Drawing No.
- Party ordering
- Material
- Treatment condition
- Remarks

#### Foot data

- Marking possibilities to see if
   () Set hardness is met
  - () Set hardness exceeded
  - () Set hardness not reached
- Person testing (signture)
- Date

| Test object:                                                                                                    | Treatment condition:                                                                                      |
|----------------------------------------------------------------------------------------------------|----------------------------------------------------------------------------------------------------|
| Order No./Drawing No.                                                                                                    | Remarks:                                                                                                  |
| Party ordering:                                                                                                    |                                                                                                    |
| Material:                                                                                                    |                                                                                                    |
| MIC 10 (01.01.08)<br>Instrument SN 1000<br>Data source DL-1<br>File # F001<br>Cal Value 0<br>Tm 0 5<br>Lo Alarm OFF<br>Hi Alarm OFF<br>Probe SN 618<br>Test Load 5 kgf<br># of Readings 4<br>Avg. Value 396 HV<br>Min. Value 377 HV<br>Max. Value 421 HV<br>Range 44 HV<br>Tl.1 %<br>Standard Dev. 18 HV<br>4.6 %<br>Min.Thickness 0.220 mm | Readings<br>1 377 HV<br>2 421 HV<br>3 394 HV<br>4 392 HV<br>* deleted readings<br>+ or - out of tolerance |
|                                                                                                    |                                                                                                    |
|                                                                                                    |                                                                                                    |
|                                                                                                    |                                                                                                    |
| ( ) Set hardness is met                                                                                                    | ( ) Set hardness exceeded<br>( ) Set hardness not reached                                                 |
| Deveen teating                                                                                                    | P. L.                                                                                                    |

# 7.2 Data transfer with the user program UltraDOC

Using the user program UltraDOC from Krautkrämer you are able to transfer stored measurement sets to a PC before editing and processing them. In addition to this, you can remote control the MIC 10 from a PC with this program.

The program is multilingual and has a common graphics user interface as well as an internal text editor for various languages.

All files can be processed with commercially available word processing or DTP programs.

You obtain detailed information about effective use of this program in a detailed operating manual.

For data transfer with UltraDOC you require:

- IBM compatible PC with EGA or VGA graphics card and at least one serial interface
- WINDOWS, version 3.0 or higher
- a data cable TGDL/PC for connection of the MIC 10 to the printer.

Krautkrämer MIC 10

# Care and maintenance 8

# 8.1 Care

### Care of instrument

Clean the instrument and accessories only with a dry cloth.

# Marning:

Never use water for cleaning the MIC 10 DL! The MIC 10 DL is not damp/water-proof (board slot).

Never use solvents!

Plastic parts could become brittle or otherwise damaged.

# Care of batteries

Battery capacity and life depend mainly on correct treatment. Therefore please observe the following tips:

The batteries should be charged in the following cases:

- before operating for the first time
- after a storage time of 3 months or longer
- after frequent partial discharge

# **Battery charging**

For charging NiMH and/or NiCd cells use the battery charger unit MIC 1090 (refer to Chapter 2.3 *Recommended accessories*). With this charger unit, a charging time of only 1 - 2.5 hours is needed.

# 🚹 Warning:

Only use the batteries recommended by us. Any inexpert handling of the charger unit and batteries may cause danger of explosion.

# Note:

You also can use a commercially available battery charger. Make certain that you use a charger which is suitable for the type of batteries you are using!

Care and maintenance

#### **Treatment of AIMn batteries**

Due to the fact that incorrect treatment of batteries can lead of damage, please observe the following hints:

- use leakproof batteries!
- remove the batteries from the instrument if you do not use them for a long period!

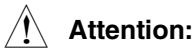

Never try to charge AIMn batteries (danger of explosion)!

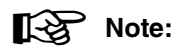

Discharged or defective batteries are classified as special refuse and must be disposed in accordance with statutory provisions!

If possible, use rechargeable batteries for the sake of the environment!

# 8.2 Maintenance

Basically, the MIC 10 and the probes are maintenance-free.

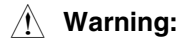

Repair work must only be carried out by authorized Krautkrämer service personnel.

# Function check and troubleshooting 9

# 9.1 Check function

### Visual check of the Vickers diamond

Periodically check the Vickers diamond under a microscope.

Make sure that the pyramid-shaped diamond is not damaged.

### Checking the measurement accuracy

All UCI probes are calibrated using hardness reference plates which are certified by the material testing institute "Materialprüfungsanstalt MPA NRW" for the corresponding test load (1 kgf, 5 kgf, 10 kgf). Each hardness reference plate shows natural variations that have an influence on the measured value deviations of the corresponding probe from the plate value.

Under well-defined conditions, as is the case with measurements using the test support MIC 222 on Krautkrämer hardness plates with acoustic coupling (thin oil film or ultrasonic couplant ZG between the reference plate and base), a deviation by  $\pm$  3,6 % of the average from 5 measurements from the plate value is

still permissible (for a max. range of 5 % with reference to the average).

Individual deviations from the plate value may occur in freehand measurements depending on the probe handling. However, they should not go beyond 5 % from the plate value for 10 measurements.

You should carefully study the handling of the probe and train yourself in working with the probe by carrying out measurements on the hardness reference plates until you obtain stable readings.

Repeat these reference measurements from time to time and note down the measured average in order to check the measurement accuracy of your probe.

Any sudden variations indicate a defective diamond or maladjustment of the probe.

# 9.2 Troubleshooting

After the MIC 10 has been turned on it runs an automatic system self-check.

In addition to this, the MIC 10 has a self-monitoring function which is active during operation.

When system or operating errors occur they will be indicated by a corresponding error code in the display (e.g. E 2.0).

# Note:

If you don't succeed with the described procedures you can initialize the instrument, i.e. reset it to its default settings.

- Turn the instrument off.

- Keep both A and r pressed at the same time while turning on the instrument with me.

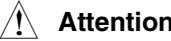

#### Attention:

All settings are deleted. Stored data are retained.

| Error code | Cause                                         | Remedy                                                             |
|------------|-----------------------------------------------|--------------------------------------------------------------------|
| E 0.0      | Internal error in the EPROM                   | Restart the instrument.<br>If the error reoccurs, contact Service. |
| E 0.1      | Batteries are empty.                          | Change batteries.                                                  |
| E 0.2      | Error found during the automatic system check | Restart the instrument.<br>If the error reoccurs, contact Service. |
| E 1.0      | Error in the probe                            | Contact Service.                                                   |

| Error code | Cause                                                                                      | Remedy                                                                                                    |
|------------|--------------------------------------------------------------------------------------------|----------------------------------------------------------------------------------------------------|
| E 1.1      | Error in handling the probe during<br>measurement (contact time greater than 3<br>seconds) | Repeat the measurement.<br>Ensure correct probe handling.<br>Place the probe with the nececcary pressure<br>carefully onto the material surface. |
| E 1.2      | Measurement cannot be evaluated (e.g. if used probe is not suitable for test material).    | Repeat measurement.<br>If necessary, use another probe.                                                                                          |
| E 1.3      | The probe was coupled before termination of a defined measurement time.                    | Repeat measurement.<br>Note the symbol in the MIC 10 display.                                                                                    |
| E 2.0      | Error when reading the Memory Card.                                                        | Remove the Memory Card and reinsert it again.<br>If the error reoccurs, use another Memory Card.                                                 |
| E 2.1      | Memory Card written by the DynaMIC                                                         | Delete data or use another Memory Card.                                                                                                    |
| E 3.0      | Interface is not ready.                                                                    | Check to see if your printer or PC is correctly connected.                                                                                       |
|            |                                                                                            |                                                                                                    |

The MIC 10 gives additional text error messages:

| OFL / UFL | Overflow / Underflow<br>Out of range when hardness scale is<br>changed. | Select another hardness scale.                                                                                                    |
|-----------|-------------------------------------------------------------------------|----------------------------------------------------------------------------------------------------|
| Full      | Not enough storage capacity for the data to be stored.                  | Delete the contents of the Data Logger or<br>Memory Card (if necessary, after previous<br>transfer to a PC) or use another Memory Card. |

9-4

# Specifications 10

### Specifications

| Measurement method           | UCI method (Ultrasonic Contact Impedance) with Vickers diamond                                                                                                    |                                                                                                    |
|------------------------------|----------------------------------------------------------------------------------------------------|----------------------------------------------------------------------------------------------------|
| Test load                    | Handheld probes MIC 201-A (10 N), MIC 205-A (50 N), MIC 2010-A (98 N)                                                                                                    |                                                                                                    |
| Indentor                     | Diamond pyramid acc                                                                                                    | ording to Vickers, roof angle 136°                                                                                                    |
| Test materials               | Metallic materials<br>Basically, measurements are also possible on glass and ceramics.<br>Please contact your Krautkrämer service agent.                                                                                                    |                                                                                                    |
| Measurement tolerances       | Max 5% tolerance in the Vickers hardness range from 200 HV to 900 HV.<br>Max $\pm$ 3.6% deviation from the average measurement value to the value of the hardness reference plates.<br>These deviations are determined from 5 single measurements using the test support MIC 222.<br>With handheld measurements greater deviations are possible. Deviations in the measurement result caused by plate vibration can be reduced by coupling.<br>The error data are related to the total error (instrument plus hardness reference plate) |                                                                                                    |
| Measurement/Conversion range | Vickers:<br>Rockwell B:<br>Rockwell C:<br>Brinell:<br>Tensile strength:<br>The conversion is made                                                                                                    | 20 - 1740 HV<br>41.0 - 105.0 HRB<br>20.3 - 68.0 HRC<br>76.0 - 618.0 HB<br>255.0 - 2180.0 N/mm <sup>2</sup><br>(only with the 10 kgf probe connected)<br>de according to DIN 50150 or ASTM E 140. |

| Display resolution                | 1.0 HV<br>1.0 HB<br>1.0 N/mm <sup>2</sup><br>1.0/0.5/0.1 HRB<br>1.0,/0.5/0.1 HRC             |                                                                                                    |
|-----------------------------------|----------------------------------------------------------------------------------------------|----------------------------------------------------------------------------------------------------|
| Display                           | 4 digit LCD with switchable backlight, adjustable duration (5 to 60 sec. or con-<br>tinuous) |                                                                                                    |
| Power                             | Battery operation, two<br>Batteries: AlMn<br>Alkaline: at 20<br>NiCd<br>NiMH                 | <ul> <li>1.5V AA cells</li> <li>(approx.15 hours operation)</li> <li><sup>°</sup> C and max. 500 measurements / 8 hours:</li> <li>(approx. 15 hours operation) or</li> <li>I (approx. 20 hours operation)</li> </ul> |
| Instrument dimensions             | ca. 160 mm x 70 mm x 45 mm (L x W x H)                                                       |                                                                                                    |
| Weight                            | ca. 300 g (including b                                                                       | atteries)                                                                                                    |
| Permissible operation temperature | Instrument:<br>Instrument with probe                                                         | -15 °C to +55 °C<br>:: 0 °C to +40 °C                                                                                                    |
| Store/transport temperature       | Instrument:<br>Instrument with probe                                                         | -40 °C to +70 °C<br>∷-20 °C to +60 ° C                                                                                                    |
| Data Logger (only MIC 10 DL)      | Internal Data Logger:<br>Memory card:<br>(dependent on the nu                                | ca. 1800 measurements<br>ca. 590 measurements<br>mber of measurements per measurement set)                                                                                                    |
| Interface                         | RS 232 bidirectional f                                                                       | or printer and computer                                                                                                    |

# Interface and peripherals (only MIC 10 DL) 11

# 11.1 Interface RS 232

The MIC 10 has an RS 232 interface (Lemo 0) enabling you to transfer data between peripherals such as a printer or PC.

Complete remote control of the MIC 10 DL from a PC is also possible via the RS 232.

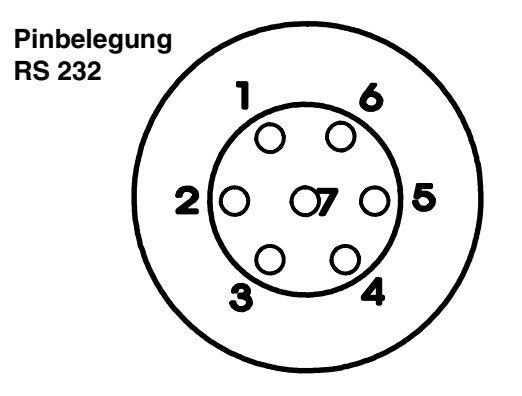

| PIN No. | Symb.<br>Name | Description                      | Elec.<br>Specification | Signal direction | Signal type         |
|---------|---------------|----------------------------------|------------------------|------------------|---------------------|
| 1       | GND           | Ground                           |                        |                  | supply              |
| 2       | +5 V          | Voltage supply                   | +5 V $\pm$ 5 %         |                  | supply              |
| 3       | TXD           | Serial interface, "transmit"     | HCMOS                  | output           |                     |
| 4       | SER_ON        | Interface connected, recognition | HCMOS                  | input            | digital, active LOW |
| 5       | RXD           | Serial interface, "receive"      | HCMOS                  | input            |                     |
| 6       | N.C           |                                  |                        |                  |                     |
| 7       | N.C.          |                                  |                        |                  |                     |

### Pin layout

11-2

#### Data format

The physical data transfer via the MIC 10's RS 232 interface is made with the following fixed data format:

| Baud rate                               | 9600 |
|-----------------------------------------|------|
| Number of start bits                    | 1    |
| <ul> <li>Number of stop bits</li> </ul> | 1    |
| Number of data bits                     | 8    |
| Parity                                  | none |
| SW handshake                            | on   |

Make certain that the transfer parameters of the connected equipment correspond with these settings.

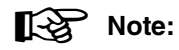

As long as data are transferred the automatic instrument cutout is deactivated.

# 11.2 Data transfer with a printer

With the MIC 10 you have the possibility to print adjustment and measurement data including statistical data.

For this you will need:

- a printer with serial interface RS 232
- a data cable TGDL/PC for connecting the MIC 10 to a printer

There are various selection possibilities available. Further information about this and the procedure are contained in Chapter 7.1 *Printing data*.

# 11.3 Data transfer with a PC

When you connect the MIC 10 DL to a PC you can

- remote control the instrument from a PC
- transfer the stored measurement sets to the PC, edit and process them there (using the user software UltraDOC, refer to Chapter 7.2 Data transfer with the user software program UltraDOC)

You require

- a PC with a standard interface RS 232, e.g. an IBM compatible PC
- a data cable TGDL/PC for connecting the MIC 10 to a PC
- the user software UltraDOC if necessary.

## Remote operation of the MIC 10 DL

Data transfer from the PC is made by remote control codes. These codes represent instructions which relate to individual functions of the MIC 10. The codes are entered with a certain syntax via the keyboard of the PC connected.

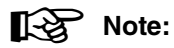

Remote control can be made using the software Ultra-DOC.

# General information about remote control commands

All remote control commands are initiated with <ESC> and start with a function code which consists of two letters. The commands are terminated with <CR>.

There are two different types of remote control command:

• Enquiring (read) about a value or condition of a MIC 10 DL function with the command structure:

<ESC><CODE><CR>

• Entry (set) of a new value or condition for the function with the command structure:

#### <ESC><CODE><PARAMETER><CR>

Function codes and parameters can be separated by a space or an equal sign. The space can be used anywhere within the parameter, e.g. between the numerical value and the unit, between the sign and the numerical value or for structure of the numerical value.

#### Example:

<ESC>CA = - 2 000<CR> (setting calibration value) <ESC>HI = 580 HV<CR> (setting upper threshold) The command, including <ESC> and <CR>, must not contain more than 16 characters. When the MIC 10 DL operates in the echo mode it will give all characters (unchanged) within the command sequence back. The return values are terminated by <CR> and <LF>. The command initial character <ESC> is returned as "\*" and the command end character <CR> as a space.

With a deactivated echo mode the received characters are not given again.

With an erroneous command the return of the MIC 10 DL is:

"?<CR><LF>".

#### Time sequence at the interface (ex.: recall of active cal. value)

Echo mode on:

| Rx (MIC10) | ESC |   | С |   | А |   | CR |   |   |   |   |   |    |    |
|------------|-----|---|---|---|---|---|----|---|---|---|---|---|----|----|
| TX (MIC10) |     | * |   | С |   | Α |    | - | 2 | 0 | 0 | 0 | CR | LF |

Echo mode off:

| Rx (MIC10)  | ESC | С | А | CR |   |   |   |   |   |    |    |
|-------------|-----|---|---|----|---|---|---|---|---|----|----|
| TX (MIC 10) |     |   |   |    | - | 2 | 0 | 0 | 0 | CR | LF |

Krautkrämer MIC 10

#### Interface and peripherals (only MIC 10 DL)

### Code list for remote operation

| Code | Description                           | MR | Read number of s                         |  |  |
|------|---------------------------------------|----|------------------------------------------|--|--|
| AV   | Read / set display mode               |    | Issue measureme                          |  |  |
| CA   | Read / set calibration value          | NF | Read active zero                         |  |  |
| CF   | Close data set                        | OC | Indication of prob<br>Read status of co  |  |  |
| СМ   | Select printed report format          | OF | Output of error m                        |  |  |
| CO   | Read / set instrument configuration   | 0L | Read status of er                        |  |  |
| CU   | Enable / disable hardness scales      | OH | Output of the mea                        |  |  |
| DL   | DL Activate / deactivate Data Logger; |    |                                          |  |  |
|      | Read status of Data Logger            | OT | Output of the inde<br>Read status of ind |  |  |
| DG   | Select language for printed report    |    |                                          |  |  |
| EC   | Echo mode on / off                    | OX | Read status of fre                       |  |  |
| HI   | Read / set upper threshold value      | PN | Read probe serial                        |  |  |
| IL   | Read / set display backlight state    | PT | Read probe test l                        |  |  |
| IN   | Load default setting                  | RF | Read probe frequ                         |  |  |
| KB   | Keyboard operation                    | SN | Read MIC 10 seri                         |  |  |
| LO   | Read / set lower threshold value      |    |                                          |  |  |

| Code | Description                                                                             |
|------|-----------------------------------------------------------------------------------------|
| MR   | Read number of stored measurement sets;<br>Issue measurement set contents               |
| NF   | Read active zero frequency                                                              |
| OC   | Indication of probe contact on/off;<br>Read status of contact indication                |
| OE   | Output of error messages on/off<br>Read status of error message output                  |
| ОН   | Output of the measured hardness on/off Read status of measured hardness output          |
| ОТ   | Output of the indentation period on/off<br>Read status of indentation period output     |
| OX   | Output of the relative frequency shift on/off;<br>Read status of frequency shift output |
| PN   | Read probe serial number                                                                |
| PT   | Read probe test load                                                                    |
| RF   | Read probe frequency                                                                    |
| SN   | Read MIC 10 serial number                                                               |

11-6

#### Interface and peripherals (only MIC 10 DL)

| Interface and peripherals (only MIC 10 D | L) |
|------------------------------------------|----|
|------------------------------------------|----|

| Code | Description                                          |
|------|------------------------------------------------------|
| TL   | Read / set time for display backlight switch-<br>off |
| ТМ   | Read / set dwell time                                |
| TP   | Read / set time for instrument switch-off            |
| UN   | Read / select hardness scale                         |
| VE   | Read MIC 10 software version                         |
|      |                                                      |

#### Description of the individual functions

In the following you will find a detailed description of the individual remote control functions arranged alphabetically.

#### Explanation of the characters used

| n,m         | Decimal numbers                        |  |  |  |  |
|-------------|----------------------------------------|--|--|--|--|
| <xxx></xxx> | ASCII control characters               |  |  |  |  |
|             | <esc> = 1B (Hex) - Escape</esc>        |  |  |  |  |
|             | <cr> = 0D (Hex) - Carriage Return</cr> |  |  |  |  |
|             | <lf> = 0A (Hex) - Line Feed</lf>       |  |  |  |  |
| []          | The contents of the brackets can be    |  |  |  |  |
|             | entered.                               |  |  |  |  |
| 7 1 1 1     |                                        |  |  |  |  |

(a | b) a or b
## AV - Read / set display mode

Syntax: <ESC>AV [ (0|1) ]

# **Description:**

Toggle between display of singe value and average value or read active display mode.

# Examples:

| <esc>AV<cr></cr></esc>   | Read display mode            |
|--------------------------|------------------------------|
| 0 <cr><lf></lf></cr>     | Result: single value display |
| <esc>AV 1<cr></cr></esc> | Set average value display    |

# CA - Read / set calibration value

Syntax: <ESC>CV [ [ (+ | -) ] n ] <CR>

# **Description:**

Set calibration value or read active value. Range: -9999 to +9999.

# Example:

<ESC>CA 5000<CR>Set calibration value to 5000<ESC>CA -2000<CR>Set calibration value to -2000<ESC>CA<CR>Read calibration value:-2000<CR>Result: -2000

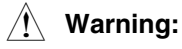

When you change the calibration value, the active measurement set will be terminated beforehand.

| CF- Close data set |  |
|--------------------|--|
| Syntax:            |  |

## Description:

Close active data set.

Marning: The actual measurement set is closed!

# CM - Select report format

Syntax:

<ESC>CM [n]<CR>

<ESC>CF<CR>

# Description:

Selection of the format for the printed report. Possible settings are:

- 1 = Single report: Short / Complete printout: List
- 2 = Single report: Short / Complete printout: Short
- 3 = Single report: Long / Complete printout: List
- 4 = Single report: Long / Complete printout: Short
- 5 = Single report: Long / Complete printout: Long 6 = A4 format

11-8

## Example:

| <esc>CM<cr></cr></esc>   | Read report format: |
|--------------------------|---------------------|
| 3 <cr></cr>              | Result: 3           |
| <esc>CM 5<cr></cr></esc> | New format: 5       |

## CO - Read / set instrument configuration

Syntax: <ESC><CO> [n] <CR>

# **Description:**

Reading as well as disabling and enabling of different instument configurations.

A code number n is given as parameter. It is calculated as follows:

Meaning of the individual factors:

- c(Cal) = 0 calibration value not variable
- c(Cal) = 1 calibration value variable
- c(tm) = 0 dwell time not variable
- c(tm) = 1 dwell time variable

| c(Lo) = 0<br>c(Lo) = 1         | lower alarm threshold not variable lower alarm threshold variable                 |
|--------------------------------|-----------------------------------------------------------------------------------|
| c(Logger) = 0<br>c(Logger) = 1 | Data Logger function disabled<br>Data Logger function enabled<br>(only MIC 10 DL) |
| c(Card) = 0<br>c(Card) = 1     | Memory Card function disabled<br>Memory Card function enabled<br>(only MIC 10 DL) |
| c(E140) = 0<br>c(E140) = 1     | conversion according to DIN 50 155<br>conversion according to ASTM E 140          |

For example, in order to only make the calibration value variable, to disable the Data Logger and Memory Card functions and to seletct the conversion according to DIN 50 155, the code is: n = 1 + 2\*0 + 4\*0 + 8\*0 + 16\*0 + 32\*0 + 128\*0 = 1

The remote-control command CO without any parameter results in the current instrument configuration with the coding described above.

# Examples:

| <esc>CO<cr></cr></esc>   | Read the current configuration |
|--------------------------|--------------------------------|
|                          | code:                          |
| 63>CR> <lf></lf>         | Result: 63                     |
| <esc>CO 1<cr></cr></esc> | Set configuration as shown in  |
|                          | the above example              |

CU - Disable / enable hardness scales and read status

Syntax: <ESC>CO [n]<CR>

#### Description:

Disabling and enabling of hardness scales; with Rockwell scales, definition of the display resolution.

A code number n is given as parameter. It is calculated as follows:

 $n = c(N/mm^2) + 4 c(HB) + 16 c(HV) + 64 c(HRC) + 256 c(HRB)$ 

Meaning of the individual factors:

| $\begin{array}{l} c(N/mm^2) = 0 \\ c(N/mm^2) = 1 \end{array}$ | N/mm <sup>2</sup> scale disabled<br>N/mm <sup>2</sup> scale enabled |
|---------------------------------------------------------------|---------------------------------------------------------------------|
| c(HB) = 0                                                     | HB scale disabled                                                   |
| c(HB) = 1                                                     | HB scale enabled                                                    |
| c(HRC) = 0                                                    | HRC scale disabled                                                  |
| c(HRC) = 1                                                    | HRC scale: resolution 1 HRC                                         |
| c(HRC) = 2                                                    | HRC scale: resolution 0.5 HRC                                       |
| c(HRC) = 3                                                    | HRC scale: resolution 0.1 HRC                                       |
| c(HRB) = 0                                                    | HRB scale disabled                                                  |
| c(HRB) = 1                                                    | HRB scale: resolution 1 HRB                                         |

c(HRB) = 2 HRB scale: resolution 0.5 HRB c(HRB) = 3 HRB scale: resolution 0.1 HRB

If e.g. only HV and HRC should be enabled with a resolution of 0.1 HRC, then:

n = 0 + 4\*0 + 16\*0 + 64\*0 + 256\*0 = 208

The remote-control command CU without any parameter results in the currently active code number.

#### Examples:

| <esc>CU<cr></cr></esc>     | Read the currently enabled |
|----------------------------|----------------------------|
|                            | hardness scales:           |
| 16 <cr><lf></lf></cr>      | Result (only HV)           |
| <esc>CU 208<cr></cr></esc> | Enable also HRC scale      |
|                            | (resolution 0.1 HRC)       |

# DL - Data Logger Status

**Syntax:** <ESC>DL [ (0 | 1) ] <CR>

# **Description:**

Activate and deactivate the Data Logger or read states of the Data Logger. Only the values 0 and 1 are available for setting (default setting: 0), status reading can also result in **2** (Memory Card).

# Example:

| <esc>DL<cr></cr></esc>   | Read Data Logger status: |
|--------------------------|--------------------------|
| 0 <cr><lf></lf></cr>     | Result: not active       |
| <esc>DL 1<cr></cr></esc> | Activate Data Logger     |

# DG - Select printed report language

Syntax: <ESC>DG [n] <CR>

# **Description:**

Selection of the printed report language:

- 0 = German
- 1 = English
- 2 = French
- 3 = Italian

5 = user defined

On recall without parameter, the active selected report language is returned in the same code.

#### Example:

| <esc>DG<cr></cr></esc>   | Read printed report language: |
|--------------------------|-------------------------------|
| 1 <cr></cr>              | Result: English               |
| <esc>DG 0<cr></cr></esc> | Select German report          |

| EC - Echo on/off                               |                                                    |
|------------------------------------------------|----------------------------------------------------|
| Syntax:                                        | <esc>EC [ (0   1) ] <cr></cr></esc>                |
| Description:                                   |                                                    |
| Switching the echo m                           | ode on or off.                                     |
| Example:                                       |                                                    |
| <esc>EC<cr><br/>1<cr><lf></lf></cr></cr></esc> | Read echo mode<br>Result:<br>Echo mode switched on |
| <pre><esc>EH 0<cb></cb></esc></pre>            | Echo mode switched off                             |

## HI - Read / set upper threshold

Syntax: <ESC>HI [ (n [.m] [ (HV | HRC | HRB | HB | N/MM2 ) ] | ON | OFF) ]<CR>

#### **Description:**

Set upper threshold value or read active setting. If a hardness scale is not given then the active scale will be assumed. The upper threshold is deactivated when set to **OFF**. Subsequent setting to **ON** activates the upper threshold again. The threshold value is the last one which was set.

#### Example:

| <esc>HI 420HV<cr></cr></esc>                                                    | Upper threshold: 420 HV                                                 |
|---------------------------------------------------------------------------------|-------------------------------------------------------------------------|
| <esc>HI<cr></cr></esc>                                                          | Read status:                                                            |
| 420HV <cr><lf></lf></cr>                                                        | Result: 420 HV                                                          |
| <esc>HI OFF<cr></cr></esc>                                                      | Upper threshold not active                                              |
| <esc>HI<cr><br/>OFF<cr><lf><br/><esc>HI ON <cr></cr></esc></lf></cr></cr></esc> | Read status:<br>Result: not active<br>Activate upper threshold<br>again |
| <esc>HI<cr></cr></esc>                                                          | Read status:                                                            |
| 420HV <cr><lf></lf></cr>                                                        | Result: 420 HV                                                          |

# Warning:

When you set the upper threshold, the active measurement set will be terminated beforehand.

## IL - Read / set display backlight status

**Syntax:** <ESC>IL [ (0 | 1) ]

#### **Description:**

Read or set the status of the display backlight (see also code TL).

#### Example:

| <esc>IL<cr></cr></esc>   | Read backlight status: |
|--------------------------|------------------------|
| ) <cr><lf></lf></cr>     | Result: not active     |
| <esc>IL 1<cr></cr></esc> | Switch backlight on    |

IN - Initialization Syntax:

<ESC>IN<CR>

#### Description:

The default setting of the instrument is loaded.

11-12

## **Default settings**

In the following you will find an overview of the default settings of all functions including the corresponding remote codes.

| Function                  | Default setting | Code   |
|---------------------------|-----------------|--------|
| Display mode              | Single value    | AV 0   |
| Hardness scale            | HV              | UN HV  |
| Calibration value         | 0               | CA 0   |
| Dwell time                | 0 s             | TM 0   |
| Lower alarm threshold     | not active      | LO OFF |
| Upper alarm threshold     | not active      | HI OFF |
| Display backlight         | off             | IL 0   |
| Measured hardness output  | not active      | OH 0   |
| Indentation period output | not active      | OT 0   |
| Relative frequency output | not active      | OX 0   |

| Function                                                                               | Default setting                                                  | Code    |
|----------------------------------------------------------------------------------------|------------------------------------------------------------------|---------|
| Error messages<br>output                                                               | not active                                                       | OE 0    |
| Probe contact<br>output                                                                | not active                                                       | OC0     |
| Language for printed report                                                            | English                                                          | DG 1    |
| Printed report format                                                                  | P(3)                                                             | CM 3    |
| Active hardness<br>scales:<br>HV<br>HRC<br>HRB<br>HB<br>N/mm <sup>2</sup>              | on<br>resolution: 0.1<br>resolution: 0.1<br>on<br>on             | CU 1013 |
| Active functions:<br>Cal<br>tm<br>Lo<br>Hi<br>Data Logger<br>Memory Card<br>conversion | on<br>on<br>on<br>on (MIC 10 DL)<br>on (MIC 10 DL)<br>DIN 50 155 | CO 63   |

| Function                       | Default setting | Code   |
|--------------------------------|-----------------|--------|
| Time for backlight switch-off  | 10 s            | TL 10  |
| Time for instrument switch-off | 180 s           | TP 180 |

KB - Keyboard operation

Syntax: <ESC>KB [ (0 | 1 | EX[IT] | MO[DE] | UP | DO[WN] | C | FI[LE/MEM] | OF[F] )]<CR>

#### **Description:**

The remote-control code KB enables the following functions:

- Disable or enable the instrument operation via keyboard
- Enquire whether keyboard operation is disabled or enabled. With disable the reply is 0, with enable it is 1.

| EXIT     | EXIT key                                |
|----------|-----------------------------------------|
| MODE     | more key                                |
| UP       | l key                                   |
| DOWN     | 💌 key                                   |
| С        | C key                                   |
| FILE/MEM |                                         |
| OFF      | EXIT + ME key (instrument switched off) |

The first two letters are sufficient for all key designations.

#### Examples:

| Enquire whether keyboard is disabled |
|--------------------------------------|
| Result: keyboard enabled             |
| Keyboard disable                     |
| Trigger 🔤 key                        |
|                                      |

#### LO - Read / set lower threshold

Syntax: <ESC>LO [ (n [.m] [ (HV | HRC| HRB | HB | N/MM2 ) ] | ON | OFF) ]<CR>

#### **Description:**

Set the lower threshold value or read the active setting. If a hardness scale is not given, the active scale will be assumed. The lower threshold is deactivated when set to **OFF**. Subsequent setting to **ON** activates the lower threshold again. The threshold value is the last one which was set.

#### Example:

| <esc>LO 380HV<cr></cr></esc> | Lower threshold: 380 HV    |
|------------------------------|----------------------------|
| <esc>LO<cr></cr></esc>       | Read status:               |
| 380HV <cr><lf></lf></cr>     | Result: 380 HV             |
| <esc>LO OFF<cr></cr></esc>   | Lower threshold not active |
| <esc>LO<cr></cr></esc>       | Read status:               |
| OFF <cr><lf></lf></cr>       | Result: not active         |
| <esc>LO ON <cr></cr></esc>   | Activate lower threshold   |
|                              | again                      |
| <esc>LO<cr></cr></esc>       | Read status:               |
| 380HV <cr><lf></lf></cr>     | Result: 380 HV             |
|                              |                            |

When you set the lower threshold, the active measurement set will be terminated beforehand.

#### MR - Data Logger access

Syntax:

<ESC>MR [n]<CR>

#### **Description:**

If a valid file number is given as a parameter, the MIC 10 DL will issue the contents of the measurement set in the selected report printout format. On recall without parameter, the number of the stored measurement set is returned.

#### Example:

| <esc>MR<cr></cr></esc>    | Read file number:  |
|---------------------------|--------------------|
| 3 <cr><lf></lf></cr>      | Result: 3          |
| <esc>MR 3 <cr></cr></esc> | Request file No. 3 |

## NF - Read active zero frequency

Syntax: <ESC>NF<CR>

# Description:

Reading the instantaneously valid zero frequency of the probe.

# Example:

| <esc>NF<cr></cr></esc>       | Read zero frequency: |
|------------------------------|----------------------|
| 77531.4HZ <cr><lf></lf></cr> | Result: 77531.4 Hz   |

# OC - Indication of probe contact

Syntax:

<ESC>OC [ (0 | 1) ] <CR>

# Description:

Switching the indication of probe contact on/off by the MIC 10 via serial interface or display status of contact indication. Probe contact is indicated by the following output when active:

C<CR><LF>

# Example:

| <esc>OC<cr></cr></esc>   | Enquire whether contact                     |
|--------------------------|---------------------------------------------|
| 0 <cb> 1<cb></cb></cb>   | Indication is active:<br>Result: not active |
| <esc>OC 1<cr></cr></esc> | Activate contact indication                 |

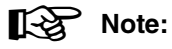

The last setting is retained even after the instrument is switched off.

#### **OE** - Output of error messages

**Syntax:** <ESC>OE [ (0 | 1) ] <CR>

#### **Description:**

Switching the output of error messages on/off via the serial interface or display of the active status of the error message output. When the function is switched on, each error message of the instrument is output via the serial interface, e.g.

E 1.1<CR><LF>

#### Example:

| <esc>OE<cr></cr></esc>   | Enquire whether error output is switched on: |
|--------------------------|----------------------------------------------|
| 0 <cr><lf></lf></cr>     | Result: not switched on                      |
| <esc>OE 1<cr></cr></esc> | Activate error output                        |

Note:

The last setting is retained even when the instrument is switched off.

#### **OH - Output of measured hardness**

Syntax:

<ESC>OH [ (0 | 1) ] <CR>

#### **Description:**

Switching the output of the measured hardness on/off, or display active status of the hardness reading output. When the function is switched on, the measurement reading are transferred in the selected hardness scale, for example:

40.5HRC<CR><LF> 40.7HRC<CR><LF>

#### Example:

| <esc>OH<cr></cr></esc>                             | Enquire whether hardness output is switched on.                 |
|----------------------------------------------------|-----------------------------------------------------------------|
| 0 <cr><lf><br/><esc>OH 1 <cr></cr></esc></lf></cr> | Result: not switched on<br>Switch on hardness reading<br>output |

# Note:

The last setting is retained even after the instrument is switched off.

# OT - Output of indentation period

Syntax:

<ESC>OT [ (0 | 1) ] <CR>

# Description:

Switching the output of the indentation period on/off with free-hand measurements (tm=0) or display of the active status of the indentation period. When the function is switched on, the indentation time is output with each measurement, e.g.:

405HV 0.9S<CR><LF> 398HV 1.2S<CR><LF> (also when the measurement reading output is switched off).

# Example:

<ESC>OT<CR> 0<CR><LF> Enquire whether output of indentation time is switched on: <ESC>OT 1<CR> Switch on indentation time output

# Note:

The last setting is retained even after the instrument is switched off.

Syntax:

<ESC>OX [ (0 | 1) ] <CR>

# Description:

Switching the output of the relative frequency shifts on/off or display active status of the frequency shift indication. When the function is switched on, the relative frequency shift is displayed with each measurement reading, e.g.:

0.0277612<CR><LF> 0.0277784<CR><LF>

# Example:

| <esc>OX<cr></cr></esc>   | Enquire whether output<br>of the relative frequency shift |
|--------------------------|-----------------------------------------------------------|
|                          | is switched on.                                           |
| 0 <cr><lf></lf></cr>     | Result: not switched on                                   |
| <esc>OH 1<cr></cr></esc> | Switch on relative frequency shift output.                |

# Note:

The last setting is retained even after the instrument is switched off.

#### PN - Serial number of the probe

Syntax: <ESC>PN<CR>

#### **Description:**

Read probe serial number. If there is no probe connected, the result is **0**.

#### Example:

<ESC>PN<CR> Read probe serial number: 1618<CR><LF> Result: 1618

#### **RF - Read active probe frequency**

Syntax:

<ESC>RF>CR>

#### **Description:**

Reading the active probe frequency.

#### Example:

<ESC>RF<CR> Read probe frequency: 75319.7HZ<CR><LF> Result: 75319,7 Hz

#### PT - Test load of the probe

Syntax: <ESC>PT<CR>

#### **Description:**

Reading the probe test load. If there is no probe connected, the result is **0**.

#### Example:

<ESC>PT<CR> 50N<CR><LF> Read probe test load: Result: 50 N

#### SN - MIC 10 Serial Number

Syntax:

<ESC>SN<CR>

#### **Description:**

Reading the Serial Number of the instrument.

#### Example:

<ESC>SN<CR> 580<CR><LF> Read serial number: Result: 580 TL - Read / set time for display backlight

#### 11-20

Reading or setting the time after which the instrument backlight is switched off if the instrument is not used.

<ESC>TL [ (n | ON) ]<CR>

The setting range is from 5 seconds to 60 seconds. If **ON** is given as parameter, the backlight is permanently on if activated.

#### Example:

Syntax:

**Description:** 

| <esc>TL<cr></cr></esc>    | Read time for backlight     |
|---------------------------|-----------------------------|
|                           | switch-off                  |
| 10S <cr><lf></lf></cr>    | Result: 10 s                |
| <esc>TL 20<cr></cr></esc> | Increase switch-off time to |
|                           | 20 seconds                  |

#### TM - Read / set dwell time

Syntax:

<ESC>TM [n]<CR>

#### **Description:**

Set the measurement time in seconds or read active setting Range: **0 to 99**.

#### Example:

TM 5<CR> TM<CR> 5S<CR><LF> Set dwell time to 5 seconds Read measurement time: Result: 5 seconds

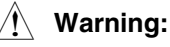

Issue 08. 08/01

When you change the dwell time, the active measurement set will be terminated beforehand.

# TP - Read / set time for instrument switch-off

Syntax: <ESC>TP [ (n | ON) ]<CR>

# Description:

Reading or setting the time after which the instrument is switched off if not used. The variation range is from 30 seconds to 600 seconds. If On is given as parameter, the instrument is permanently switched on.

# Example:

<ESC>TP<CR> 180S<CR><LF> <ESC>TP 300<CR> Read switch-off time Result: 180 seconds Increase switch-off time to 300 seconds UN - Select the hardness scale

Syntax:

<ESC>UN [ (HV | HRC | HRB | HB | N/MM2) ] <CR>

#### **Description:**

Selecting hardness scale resp. display of active scale. The default setting is **HV**.

#### Example:

<ESC>UN<CR> HRC<CR><LF> <ESC>UN HV <CR> Read active hardness scale: Result: HRC Set HV scale

# 🕂 Warning:

When you change the hardness scale, the active measurement set will be terminated beforehand.

#### **VE - Software Version**

Syntax: <ESC>VE<CR>

#### Description:

Reading the software version number of the instrument.

#### Example:

<ESC>VE<CR> Read Software Version no.: 1.1<CR><LF> Result: 1.1

# Appendix 12

# 12.1 The UCI method

The following section contains some helpful information about the hardness testing method of the MIC 10.

As opposed to conventional Vickers low load hardness testers, the MIC 10 does not evaluate the Vickers indent microscopically but electronically according to the UCI method.

This has an advantage over the visual evaluation because high repeatability of the test results is ensured even when small indents are measured.

The Vickers diamond is fixed to the tip of a round metal rod. This metal rod is excited, to its resonant frequency of approx. 78 kHz, into longitudinal oscillations.

When the Vickers diamond contacts the material, the resonant frequency changes. This change happens in relation to the size of the indent area from the Vickers diamond. The size, in turn, is a measure for the hardness of the tested material.

Resonant frequencies can be measured very accurately. This is why the UCI method is suited to make the evaluation of Vickers indents, and thus of the complete test procedure, so much easier and quicker. There are also two additional advantages:

- The measurement is made under load. (no impairment of the measurement due to elastic resilience)
- The hardness measurement is based on the area of the indent and not on the length of the indent diagonals.

The measurement is thus less affected by surface roughness; even gunmetal-finished surfaces can be measured.

Concerning the UCI method, the measurement value is also dependent on the Young's modulus of the material.

# **12.2 Conversion of hardness values**

The conversion of hardness values into other hardness scales is only possible with certain limitations. Therefore, in the following we give important information which you should take into account.

Hardness values which were measured by different methods cannot be converted to each other on the basis of generally applicable relationships (see DIN 50 150 resp. ASTM E 140).

In one respect, the reasons for this are found in the fact that the penetration behaviour of a material is determined by its stress behaviour and change of form behaviour. On the other hand, the form and material of the indentation diamond, the size of the indent and, therefore, the measured area vary with the hardness testing methods used.

Therefore, please note that the conversion of hardness values either into other hardness units or units of tensile strength may be inaccurate or inadmissible, depending on material, material preparation and surface finish.

Consequently, you should make conversions only in cases where:

- the specified testing method cannot be applied, for instance, because suitable test equipment is not available.
- it is not possible to take the samples required for the specified testing method.

# **Special factors of MIC 10**

The conversion of the hardness values into other scales, which you can select on the instrument, is made according to DIN 50150 or ASTM E 140. Therefore, all limitations specified in this DIN standard for the conversion are applicable.

Utmost caution is advised when using the Brinell scale. Under no circumstances should the MIC 10 be used for the measurement of materials with coarse grained structure (e.g. gray castings). Particularly materials of this kind call for a Brinell measurement.

Krautkrämer MIC 10

# 12.3 Preparation of the test material

In order to achieve reliable and repeatable measurement results it is important that you observe the information on quality and preparation of the material. Therefore, read the following information.

# Surface finish

The surface must be clean and free of oil, grease and dust.

The surface roughness of the material must be small in relation to the penetration depth of the Vickers diamond (ca 14 to 200 micrometers). We recommend a surface roughness of approx. 30 % of the penetration depth..

 Grind rougher surfaces with the grinding device MIC 1060 (refer to chapter 2.3).

# Measuring small test pieces

Distinct reading variations may especially occur with a mass lower than 0.3 kg and a specimen thickness of less than 15 mm if the test material is excited to resonance or sympathetic oscillations. Therefore, such test materials must be fixed to a solid base, e.g. using a viscous paste. The same applies to the hardness reference plates.

Thin plate must have a thickness which corresponds to 10 times the penetration depth of the Vickers diamond (see table on the next page).

# Note:

As per DIN 50133 (hardness measurement according to Vickers) the center distance between two neighbouring indents in relation to the mean length of the indent diagonal must be

- at least 3 times the amount for steel, copper and copper alloys,

- at least 6 times the amount for light metals, lead, tin and their alloys.

If two neighbouring indents vary in size then the mean indent diagonal of the larger indent must be used for calculation of the minimum distance.

| Diagonal lenghts and indent depths for a selection of<br>Vickers hardness values and a test load of 1 kgf |                    |                 |                               |
|----------------------------------------------------------------------------------------------------|--------------------|-----------------|-------------------------------|
| Vickers<br>hardness<br>[HV]                                                                               | F = 1 kgf          |                 |                               |
|                                                                                                    | Diagonal<br>d [µm] | Depth<br>t [µm] | min. material<br>thickn. [μm] |
| 250                                                                                                    | 86                 | 12              | 120                           |
| 500                                                                                                    | 61                 | 9               | 90                            |
| 750                                                                                                    | 50                 | 7               | 70                            |
| 1000                                                                                                    | 43                 | 6               | 60                            |

| Diagonal len<br>Vickers ha | lengths and indent depths for a selection of<br>hardness values and a test load of 10 kgf |                 |                               |
|----------------------------|-------------------------------------------------------------------------------------------|-----------------|-------------------------------|
| Vickers                    | F = 98 N                                                                                  |                 |                               |
| nardness<br>[HV]           | Diagonal<br>d [µm]                                                                        | Depth<br>t [µm] | min. material<br>thickn. [μm] |
| 250                        | 272                                                                                       | 39              | 390                           |
| 500                        | 193                                                                                       | 28              | 280                           |
| 750                        | 157                                                                                       | 22              | 220                           |
| 1000                       | 136                                                                                       | 19              | 190                           |

| Diagonal lenghts and indent depths for a selection of<br>Vickers hardness values and a test load of 5 kgf |                    |                 |                              |
|----------------------------------------------------------------------------------------------------|--------------------|-----------------|------------------------------|
| Vickers                                                                                                   | F = 5 kgf          |                 |                              |
| IHV]                                                                                                    | Diagonal<br>d [µm] | Depth<br>t [µm] | min. material<br>thickn.[µm] |
| 250                                                                                                    | 193                | 28              | 280                          |
| 500                                                                                                    | 136                | 19              | 190                          |
| 750                                                                                                    | 111                | 16              | 160                          |
| 1000                                                                                                    | 99                 | 13              | 130                          |

# 12.4 Notes on statistical evaluation

The MIC 10 offers you the opportunity to print the following statistical data into a report:

- maximum value
- minimum value
- average value (is also displayed)
- absolute and relative range
- absolute and relative standard deviation
- minimum material thickness

How this information is printed has been covered in Chapter 7.1 *Printing data.* The average value can be continuously displayed during the measurement and can also be recalled after termination of the measurement set. Each measurement has a certain amount of inaccuracy. A measuring error includes the following individual errors:

- The basic measurement inaccuracy of the applied testing method
- The usage of the probes
- The preparation of the test material (surface or heat treatment)
- The homogeneity of the material
- External influences ((dirt accumulation, moisture, temperature)

The statistical evaluation is to support your measurement assessments and help you to make a clear decision about the quality of the tested material. The most decisive information is derived from the standard deviation; it is the best indicator of the quality of a measurement set.

The average value of a measurement set becomes more accurate the more measurements you make. On the other hand, the more single measurements you make the more measurements can go wrong (mismeasurements). This is why the difference between minimum and maximum value is not suited as a reliable indicator for the evaluation of a measurement set which goes beyond 12 measurement points.

# Calculating the statistical data

#### Average value

The average (AVG) is calculated as an arithmetical mean:

AVG =  $\frac{(x_1 + x_2 + x_3 + \dots + x_n)}{n}$ 

whereby x = single measurement n = number of measurements

#### **Relative tolerance range**

The relative tolerance range (RNG) is calculated as follows:

 $\mathsf{RNG}[\%] = \frac{(MAX - MIN) \cdot 100}{AVG}$ 

## **Relative standard deviation**

The relative standard deviation (STD) is calculated as follows:

$$STD[\%] = \frac{S}{AVG} \cdot 100$$

whereby S = Standard deviation (mean error of single measurement)

S is calculated as follows:

$$S = \sqrt{\frac{(x_1 - AVG)^2 + (x_2 - AVG)^2 + \dots + (x_n - AVG)^2}{(n-1)}}$$

#### Minimum material thickness

The minimum material thickness required (tenfold indentation depth) is calculated as follows:

d[mm] = 0.62 X  $\sqrt{Test load [N] / Averagevalue [HV]}$ 

# **12.5 EC declaration of conformity**

We declare that the MIC 10 / MIC 10 DL conforms to the following European directives:

- 89/336EEC Elctromagnetic compatibility -
- 73/23/EEC, amended by the directive 93/68/EEC
   Low-voltage directive -

The conformity of the above-mentioned product with the regulations of the directive 89/336EEC is proven by the observance of the standard specifications

- EN 55011, 12/1998 Class A, Group 2 and
- EN 50082-2, 02/1996.

The conformity of the above-mentioned product with the regulations of the directive 73/23/EEC, amended by the directive 93/68/EEC, is proven by the observance of the standard specifications

- EN 61010 Part 1, 03/1994 and
- EN 61010-1/A2, 05/1996

# 12.6 Service addresses

The MIC 10 is made of high quality components and is produced according to the most modern methods. Stringent intermediate checks and a quality assurance system according to DIN ISO 9001 ensure an optimal quality of the instrument.

Should, nevertheless, any malfunctions occur, contact your Krautkrämer or Krautkramer Inc. Service giving details and a description of the defect.

Retain the instrument packing should it be necessary to send it for any possible repairs which cannot be carried out at the location.

If you have any questions regarding the application, use, operation or specifications of your MIC 10 contact your local Krautkrämer agent.

# Krautkrämer GmbH

Service-Center Robert-Bosch-Str. 3 D - 50354 Hürth

or:

Postfach 1363 D - 50330 Hürth

| Phone:  | 02233 - 601 111        |
|---------|------------------------|
| Fax:    | 02233 - 601 402        |
| E-Mail: | hotline@krautkramer.de |

#### Frankreich

Krautkramer France ZAC Sans Souci 68, chemin des Ormeaux F - 69760 Limonest

 Phone:
 0033 - 72 - 17 92 20

 Fax:
 0033 - 78 - 47 56 98

 E-Mail:
 info@krautkramer.fr

## Appendix

#### Großbritannien

Krautkramer UK Ltd. Univ. of Warwick Science Park GB - Coventry CV4 7HS Phone: 0044 - 2476 - 69 00 69 Fax: 0044 - 2476 - 85 30 16 E-Mail: sales@krautkramer.co.uk

#### USA

Krautkramer Inc 50 Industrial Park Road P.O. Box 350 Lewistown, PA 17044

 Phone:
 001 - 717 - 242 03 27

 Fax:
 001 - 717 - 242 26 06

 E-Mail::
 infolink@krautkramer.com

Appendix

# Changes 13

# Changes

Existing changes or additions are described in this chapter.

Otherwise this chapter remains empty.

# Index 14

# Index

# Α

| Accelerated setting             | 4-7            |
|---------------------------------|----------------|
| Accumulators                    | 3-2            |
| Alarm threshold                 |                |
| Inhibiting                      | 6-6            |
| Alarm thresholds                |                |
| Printout                        | 7-6            |
| Setting                         | 5-6            |
| Application software            | 2-7, 7-9, 11-4 |
| Arithmetical average value      | 5-4            |
| ASTM E 140                      | 5-5, 6-5, 12-3 |
| Automatic instrument switch-off | 5-3            |
| Average value                   | 12-6           |
| Displaying                      | 5-24           |
| Printout                        | 7-6            |
| Viewing                         | 5-10           |
|                                 |                |
| В                               |                |
| –<br>Batteries                  | 3-2            |
| Care                            | 8-2            |
| Charging                        | 8-2            |
| Battery voltage                 | 02             |
| Display symbol                  | 3-3            |
| Blocking of functions           | 4-7            |
|                                 |                |

# С

| Cal                           |                |
|-------------------------------|----------------|
| Carrying out calibration      | 5-15           |
| Calibration                   |                |
| Inhibiting                    | 6-5            |
| Reproducing                   | 5-17           |
| Calibration value             | 5-15           |
| Printout                      | 7-6            |
| Conditions                    |                |
| Hardness testing with MIC 10  | 1-6            |
| Conversion of hardness scales | 1-9, 5-5, 12-3 |

# D

| Data Logger              |             |
|--------------------------|-------------|
| Display symbol           | 5-3         |
| Switching off            | 6-8         |
| Switching on             | 5-21        |
| Data storage             | 5-20 - 5-33 |
| Data transfer            | 11-2        |
| PC                       | 7-8, 11-4   |
| Printer                  | 7-2, 11-3   |
| Deleting                 |             |
| Any measurment value     | 5-11        |
| File                     | 5-29        |
| Last measurement reading | 5-10        |

| DIN 5<br>Displa | Measurment reading<br>Memory<br>Parameters<br>50 150<br>ay<br>Overview | 5-23<br>5-30<br>5-32<br>5-5, 6-5, 12-3<br>4-2 - 4-3 | Initialization<br>Instrument settings<br>Loading<br>Viewing | 9-3<br>5-31<br>5-28 |
|-----------------|------------------------------------------------------------------------|-----------------------------------------------------|-------------------------------------------------------------|---------------------|
| Displa          | ay backlight                                                           | 6.7                                                 |                                                             |                     |
| _               | Setting                                                                | 6-7<br>5-4                                          | K                                                           |                     |
| Dwell           | time                                                                   |                                                     | Keys                                                        |                     |
|                 | Inhibiting                                                             | 6-6                                                 | Overview                                                    | 4-4                 |
|                 | Printout                                                               | 7-6                                                 |                                                             |                     |
|                 | Setting                                                                | 5-18                                                |                                                             |                     |
|                 |                                                                        |                                                     | Μ                                                           |                     |
| _               |                                                                        |                                                     | Material                                                    |                     |
| F               |                                                                        |                                                     | Handling                                                    | 1-8                 |
| File            |                                                                        |                                                     | Preparation                                                 | 12-4 - 12-5         |
|                 | Deleting                                                               | 5-29                                                | Maximum value                                               | 12-6                |
|                 | Printout                                                               | 7-6                                                 | Printout                                                    | 7-6                 |
|                 | Viewing                                                                | 5-23                                                | Measurement reading                                         |                     |
|                 | 5                                                                      |                                                     | Deleting                                                    | 5-10, 5-23          |
|                 |                                                                        |                                                     | Measurement reading display                                 | )                   |
| н               |                                                                        |                                                     | Selecting                                                   | 5-4                 |
|                 |                                                                        |                                                     | Measurement set                                             | •                   |
| Hardr           | ness scale                                                             |                                                     | Deleting                                                    | 5-29                |
|                 | Conversion                                                             | 1-8, 5-5, 12-3                                      | Printout                                                    | 7-6                 |
| Selec           | ting                                                                   | 5-5                                                 | Viewing                                                     | 5-11                |
|                 |                                                                        |                                                     | Viewing                                                     | 5 11                |

| Measurment accuracy<br>Checking                                                                                                    | 9-2                                                                          | <b>P</b><br>Parameter Card                                                                                                    | 5-31                                                |
|----------------------------------------------------------------------------------------------------|------------------------------------------------------------------------------|----------------------------------------------------------------------------------------------------|-----------------------------------------------------|
| Deleting<br>Deleting<br>Memory Card<br>as Parameter Card<br>Blocking<br>Changing number<br>Switching off<br>Minimum material thickness<br>Printout<br>Minimum value | 5-30<br>2-8, 5-16, 5-20<br>5-31<br>6-8<br>5-30<br>6-8<br>12-6<br>7-7<br>12.6 | Parameters<br>Deleting<br>Loading<br>Printer<br>Transfer parameters<br>Printing<br>All files<br>Selecting format<br>Selecting language | 5-32<br>5-32<br>7-2<br>7-3<br>7-5<br>7-4            |
| Ninimum value<br>Printout<br>N<br>Nickel-Cadmium cells<br>Charging<br>Nickel-Metalhydrid cells<br>Charging                                                          | 3-2<br>8-2<br>3-2<br>8-2                                                     | Single files<br>Probe attachment<br>conical<br>cylindrical<br>Probes<br>Connection<br>Display symbol<br>Handling                       | 7-3<br>3-3<br>3-4<br>2-4<br>3-3 - 3-4<br>4-8<br>4-8 |
| O<br>Operation levels                                                                                                    | 4-5 - 4-7                                                                    | R<br>Range<br>Printout<br>Remote codes<br>Remote operation                                                                             | 5-27, 12-6<br>7-6<br>11-6<br>11-4                   |
| 14-4                                                                                                    | Issue                                                                        | 08, 08/01                                                                                                    | Krautkrämer MIC                                     |

# Index

| Report format               |          | Viewing                        | 5-24             |
|-----------------------------|----------|--------------------------------|------------------|
| Short 7-7                   |          | Software version of the MIC 10 |                  |
| Report printout             |          | Printout                       | 7-6              |
| Complete                    | 7-6      | Standard deviation             | 5-12, 5-27, 12-6 |
| DIN A4 format               | 7-8      | Printout                       | 7-7              |
| List                        | 7-8      | Statistical evaluation         | 12-6 - 12-7      |
| Selecting format            | 6-4, 7-5 | Status display                 | 4-3              |
| Selecting language          | 6-3, 7-4 | Storage capacity               | 5-22             |
| Short                       | 7-7      | Storing measurements           | 5-22             |
| RS 232                      | 11-2     | 0                              |                  |
|                             |          | -                              |                  |
| •                           |          | I                              |                  |
| S                           |          | Test supports                  | 2-7              |
| Self check                  | 9-3      | Tolerances                     | 9-2              |
| Serial number of the MIC 10 |          |                                |                  |
| Printout                    | 7-6      | U                              |                  |
| Serial number of the probe  |          | UCI method                     | 1-8, 12-2        |
| Printout                    | 7-6      |                                | ·                |
| Service addresses           | 12-9     | V                              |                  |
| Settings                    |          | Version number of the MIC 10   |                  |
| Alarm thresholds            | 5-6      | Viewing                        | 5-2              |
| Display                     | 4-3      | Versions MIC 10                | 1-2              |
| Display backlight           | 5-4      |                                |                  |
| Dwell time                  | 5-18     |                                |                  |
| Single measurement value    |          | W                              |                  |
| Deleting                    | 5-25     |                                | 0.0              |
| Displaying                  | 5-4      | water protection               | 8-2              |

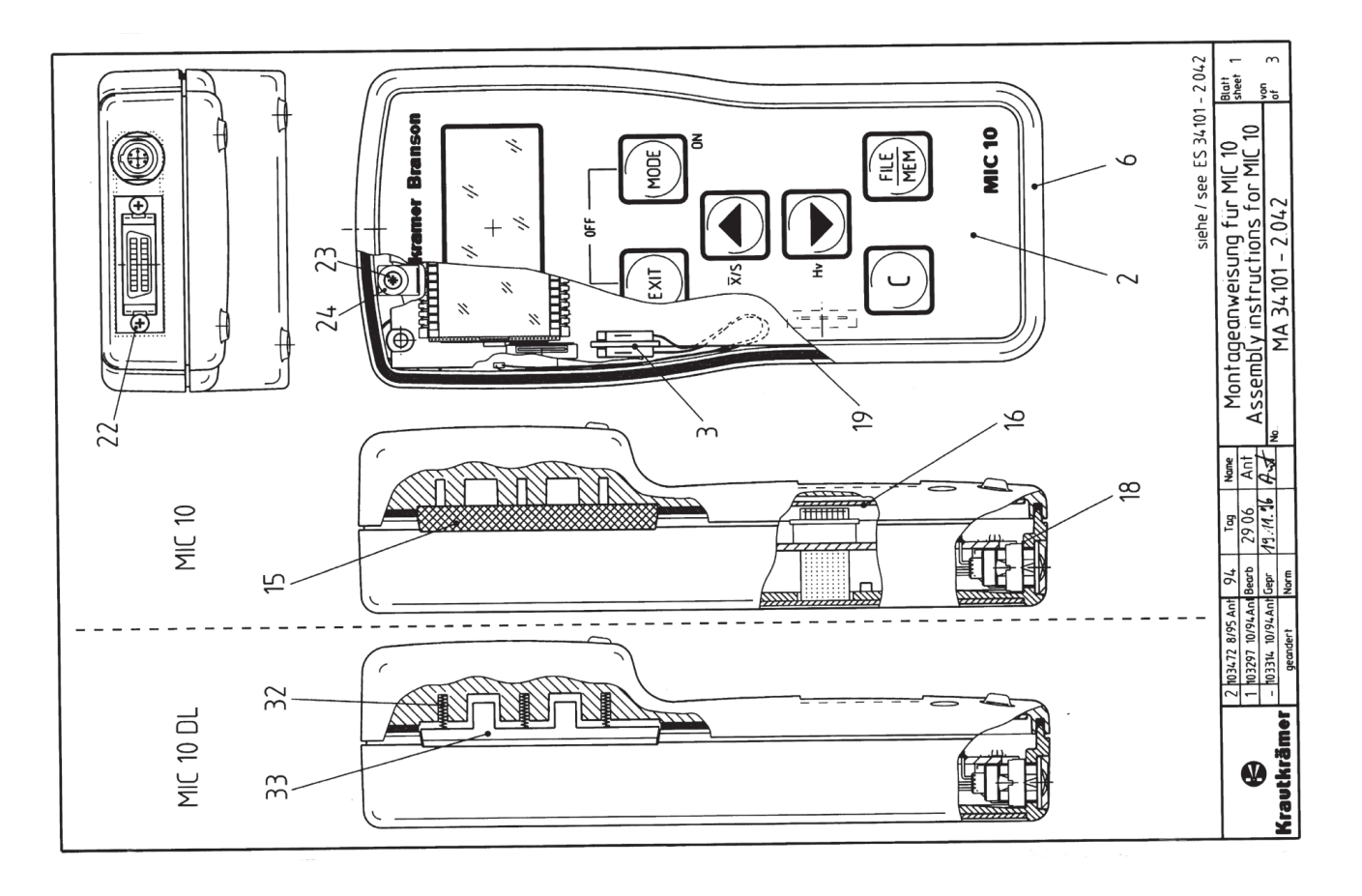

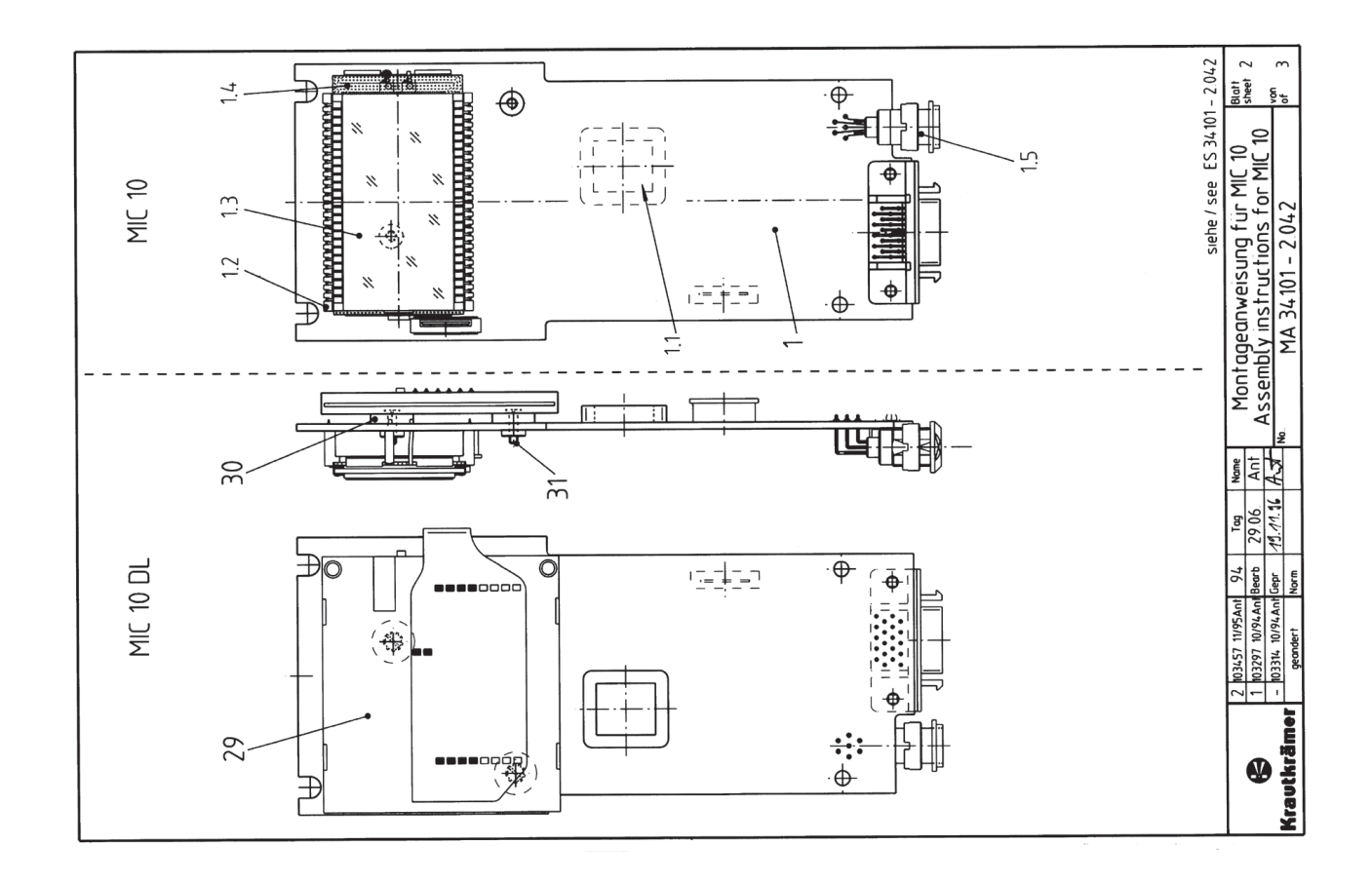
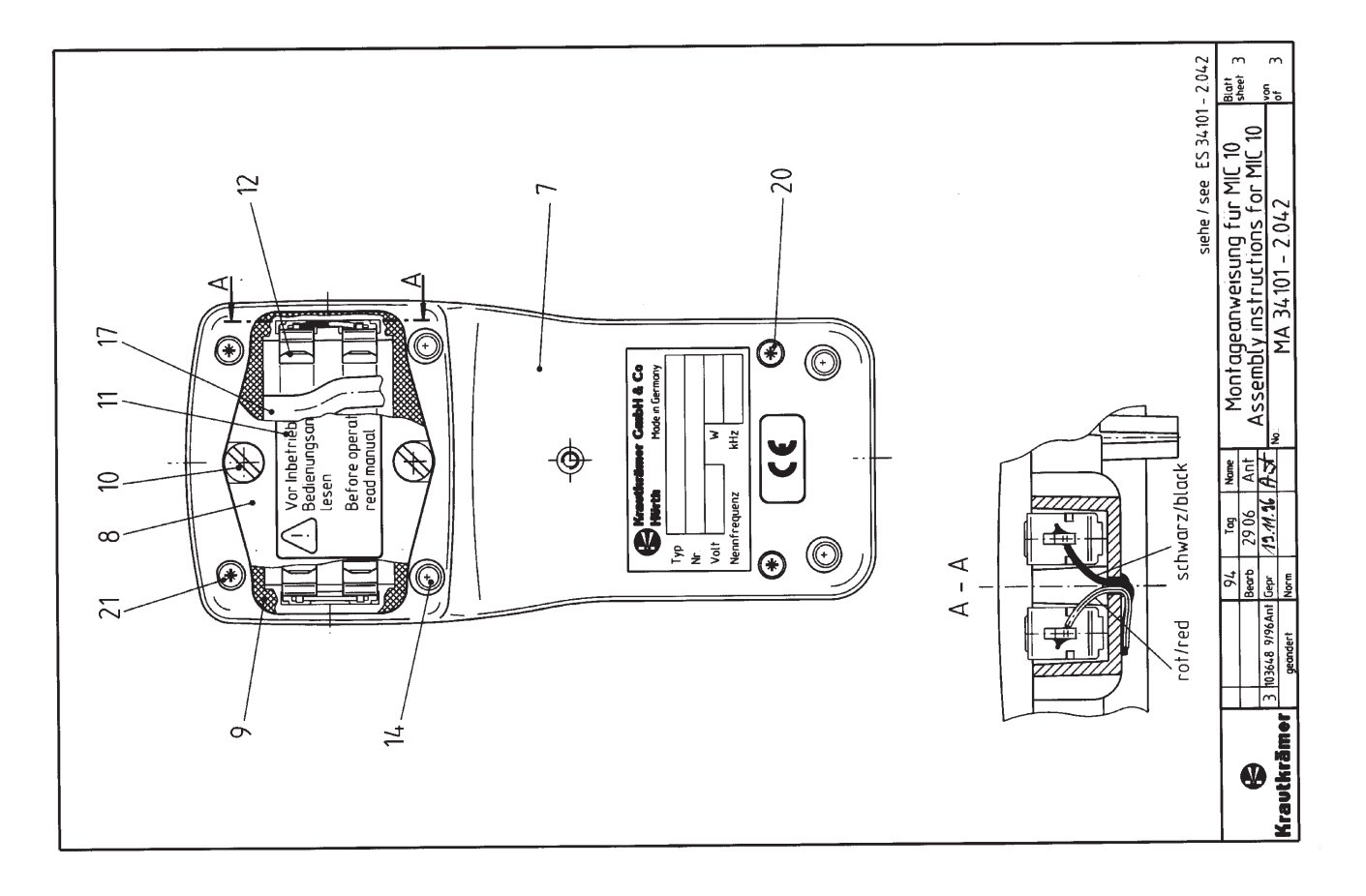

| -   | ~ | e                             | 4           | 2           | 9    |
|-----|---|-------------------------------|-------------|-------------|------|
| ġ   | ð | Designation                   | Part no.    | Remarks     | Kind |
| -   |   | PCB assembly - MC 10          | 34013-3.220 |             |      |
| ÷   |   | Eprom, programmed for MIC 10  | 34221-3.295 |             |      |
| 12  |   | LCD-support                   | 34086-6.640 |             |      |
| 1.3 |   | LC-display                    | 14619-7.232 |             |      |
| 1.4 |   | LCD backlight                 | 14117-7.490 |             |      |
| 1.5 |   | Instrument socket Lemp 0 7pin | 14507-7.137 |             |      |
| 2   |   | Membrane keypad               | 34298-3.120 |             |      |
| ო   |   | Battery cable                 | 34211-3.180 |             |      |
| 9   |   | Housing, upper part           | 34035-6.640 |             |      |
| 7   |   | Housing, lower part           | 34036-6.640 |             |      |
| ω   |   | Battery cover                 | 34037-6.640 |             |      |
| 6   |   | Battery cover sealing         | 34108-6.600 |             |      |
| 9   |   | Screw                         | 34040-6.070 |             |      |
| ÷   |   | Information sign              | 33667-6.920 |             |      |
| 4   |   | Battery spring, simple        | 14516-7.180 |             |      |
| 4   |   | Rubber foot                   | 14520-7.820 |             |      |
| 15  |   | Strip                         | 34111-6.600 | Only MIC 10 |      |
| 16  |   | Insulating plate              | 34238-6.600 |             |      |
| 17  |   | Battery tape                  | 34291-6.690 |             |      |
| 4   |   | Contact plate                 | 34468-6.600 |             |      |
| 19  |   | Round cellular rubber 2 mm    | 04586-8.560 | 370mmlg     |      |
| 20  |   | Screw for plastics 3 x 18     | 14518-8.070 |             |      |
| 5   |   | Screw for plastics 3 x 25     | 14519-8.070 |             |      |
| ଷ   |   | Screw 2-56 UNC ¼ "            | 11140-8.070 |             |      |
| ß   |   | Screw for plastics 2, 2 x 4,5 | 16872-8.070 |             |      |
| 24  |   | Captive w asher               | 00866-8.150 |             |      |
|     |   |                               |             |             |      |
|     |   | Only for DYNA MIC DL          |             |             |      |
| 53  |   | Chipcard reader               | 14503-7.000 |             |      |
| 8   |   | Spacer washer                 | 34276-6.660 |             |      |
| ਲ   |   | Countersunk screw N2x8        | 00487-8.020 |             |      |
| R   |   | Pressure spring               | 14824-7.850 |             |      |
| g   |   | Strip                         | 34116-6.600 |             |      |
|     |   |                               |             |             |      |
|     |   |                               |             |             |      |
|     |   | 20.11.96 / Berg               |             |             |      |

Krautkrämer MIC 10

Issue 06,10/95

15-5